# Proyecto. Clúster de Alta Disponibilidad en Proxmox VE 4.2 con balanceador de carga e instalación de Pydio sobre LXC.

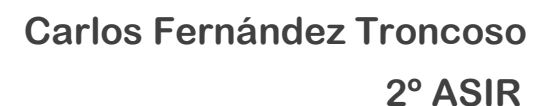

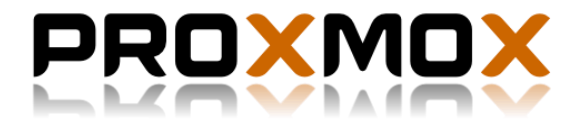

## Índice

| 1. Introducción                                              | 2  |
|--------------------------------------------------------------|----|
| 2. ¿Qué es Proxmox VE?                                       | 2  |
| 3. ¿Qué requisitos del sistema necesito para su instalación? | 3  |
| 4. ¿Qué es un bonding?                                       | 4  |
| 5. ¿Qué es un Clúster de alta disponibilidad?                | 4  |
| 6. Estructura y diagrama del proyecto                        | 4  |
| 7. Instalación del servidor NFS                              | 6  |
| 8. Instalación de las máquinas para Proxmox VE               | 7  |
| 9. Configuración del Bonding                                 | 13 |
| 10. Añadir conexión NFS a los nodos                          | 15 |
| 11. Creación del Clúster                                     | 17 |
| 12. Instanciado de LXC                                       | 20 |
| 13. ¿Qué es el Quorum?                                       | 23 |
| 14. Configuración de la alta disponibilidad                  | 24 |
| 15. Migración de instancias en caliente                      | 29 |
| 16. Instalación de Pydio sobre LXC                           | 30 |
| 17. Conclusiones finales                                     | 35 |
| 18. Bibliografía                                             | 36 |

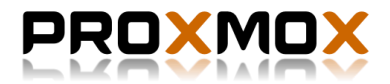

## 1.Introducción.

En este proyecto realizo la instalación y configuración de un Clúster de Alta Disponibilidad en Proxmox VE 4.2 sobre 3 nodos instalados en máquinas virtuales de QEMU/KVM.

Además de lo anterior, configuro un balanceador de carga en los 3 nodos para que estos no pierdan nunca la conexión a internet y puedan sumar sus velocidades (Bonding). El propósito de todo esto es que los 3 nodos actúen como una única máquina y pueda servir ofreciendo servicio a pesar de que un nodo que tenga en ejecución caiga. Es posible de conseguir gracias a la alta disponibilidad, (HA, siglas en inglés), la cual permite que una máquina sea migrada automáticamente a un nodo disponible ofreciendo una interrupción corta del servicio. Esto se sustenta sobre un servidor de NFS instalado en otra máquina con Debian Jessie, preparada con suficiente almacenamiento para soportar el peso de las diferentes instancias lanzadas sobre los nodos de Proxmox VE.

Para poner en práctica toda la estructura anterior sobre una instancia ejecutada en uno de los nodos de Proxmox VE, realizare la instalación y configuración de Pydio un software de código abierto similar a Dropbox que permite almacenar los datos en la nube.

## 2.¿Qué es Proxmox VE?

Proxmox VE es un Hypervisor de tipo 1 también conocido como nativo, unhosted o bare metal, (lo que vendría a ser en español algo así como, metal desnudo), por lo que el software de Proxmox se ejecuta directamente sobre el hardware del equipo físico.

Algunos de los Hypervisores de tipo 1 más conocidos son:

- WMWare ESXi
- Xen
- Microsoft Hyper-V Server

La diferencia de los Hypervisores de tipo 1 respecto a los de tipo 2, es que el software se ejecuta directamente sobre el Hardware del equipo físico.

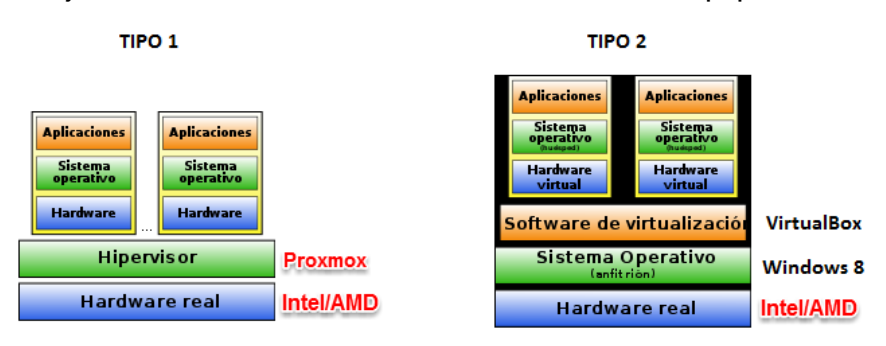

Proxmox VE es una solución completa de virtualización de servidores que implementa dos tecnologías de virtualización:

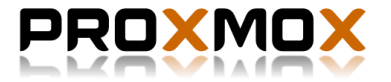

- KVM (Kernel-based Virtual Machine): Nos permite ejecutar múltiples máquinas virtuales (Windows, Linux, Unix 32 o 64 bits), en la que cada máquina virtual tendrá su propio hardware virtual.
- LXC (Linux Containers) es una tecnología de virtualización en el nivel de sistema operativo (SO) para Linux. LXC permite que un servidor físico ejecute múltiples instancias de sistemas operativos aislados, conocidos como Servidores Privados Virtuales (SPV o VPS en inglés) o Entornos Virtuales (EV). LXC no provee de una máquina virtual, más bien provee un entorno virtual que tiene su propio espacio de procesos y redes.

Proxmox VE se define en su web como código abierto, licenciado bajo la GNU Affero General Public License (AGPL), v3. Y anima a su uso, como compartirlo y modificarlo.

## 3.¿Qué requisitos del sistema necesito para su instalación?

Para una instalación por así decirlo de "prueba" necesitamos lo siguiente:

- Intel VT / AMD-V CPU capaz / Mainboard (para soporte KVM completa de virtualización)
- CPU: 64 bits (EMT64 Intel o AMD64)
- Mínimo 1 GB de RAM
- Unidad de disco duro
- Una NIC

En cambio, para una instalación para usarla en producción necesitaremos unos requisitos similares a los siguientes:

- Dual o Quad Socket Server (Quad / Six / Hexa Core CPUs')
- CPU: 64 bits (EMT64 Intel o AMD64)
- Intel VT / AMD-V CPU capaz / Mainboard (para soporte KVM completa de virtualización)
- 8 GB de RAM, contra más mejor.
- Discos duros rápidos y mejores resultados con 15k rpm SAS, RAID 10
- Dos Gbit NIC

Las características de las máquinas KVM que he usado para las instalaciones de los nodos constan de 4 y 2 núcleos para las CPU, de 4 a 5 GB's de RAM, 20 GB's de discos duros para cada nodo y 4 interfaces de red para la creación del Bonding.

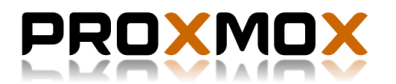

## 4.¿Qué es un bonding?

El 'bonding' consiste en la utilización de múltiples tarjetas de red como si tuviéramos una sola. Sus usos más habituales son para hacer balanceo de carga, agregación de enlaces y ancho de banda, tolerancia a fallos, etc. En mi caso lo utilizaré tanto para el balanceo de carga como para la suma del ancho de banda de todas ellas.

## 5.¿Qué es un Clúster de alta disponibilidad?

Un clúster de alta disponibilidad es un conjunto de dos o más máquinas que se caracterizan por mantener una serie de servicios compartidos y por estar constantemente monitorizándose entre sí.

Si se produce un fallo de hardware en alguna de las máquinas del clúster, el software de alta disponibilidad es capaz de arrancar automáticamente los servicios en cualquiera de los otros nodos que conformar en clúster. Esta capacidad de recuperación automática de servicios nos garantiza la alta disponibilidad de los servicios ofrecidos por el clúster, minimizando así la percepción del fallo por parte de los usuarios.

## 6.Estructura y diagrama del proyecto.

La estructura del proyecto consta de 3 nodos con Proxmox VE, un servidor de NFS y una instancia de LXC en la que se instalará el servicio de Pydio.

• Servidor NFS:

IP: 192.168.122.235

• Nodo 1:

IP: 192.168.122.10

FQDN: nodo1.carlos

• Nodo 2:

IP: 192.168.122.20

FQDN: nodo2.carlos

• Nodo 3:

IP: 192.168.122.30

FQDN: nodo3.carlos

• Instancia LXC con Pydio:

IP: 192.168.122.50

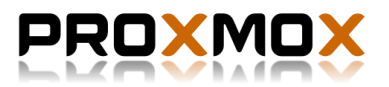

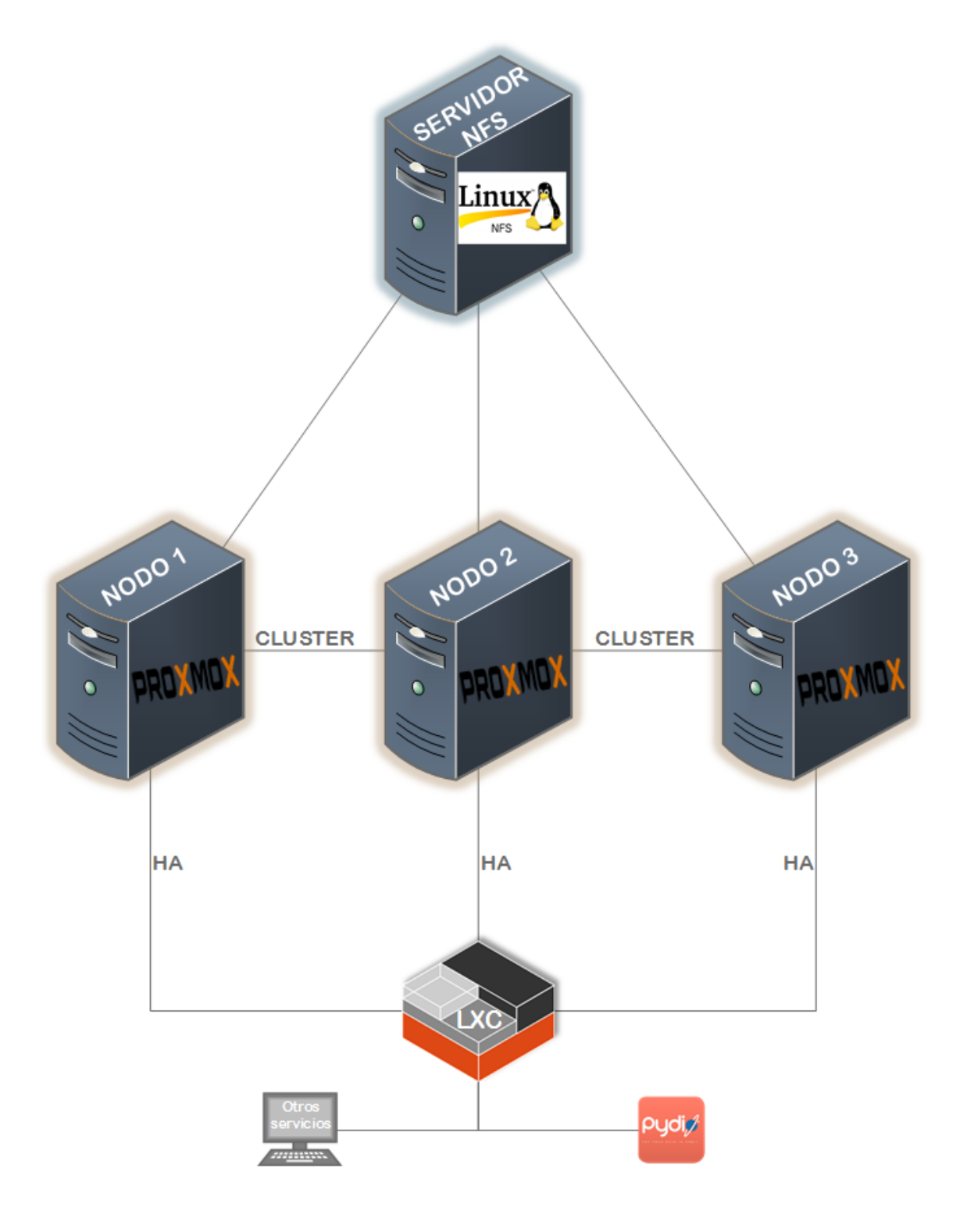

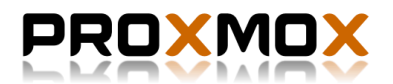

## 7. Instalación del servidor NFS.

Empezamos la instalación de las máquinas que forman el proyecto por la instalación y configuración del servidor de NFS sobre una máquina Debian Jessie, la cual cuenta con 50 GB's de almacenamiento suficiente para el esquema que queremos montar con el clúster de alta disponibilidad sobre Proxmox VE.

El NFS en nuestro escenario es importante porque así tenemos un espacio compartido que puedan usar los nodos de Proxmox y que darán uso el clúster y la alta disponibilidad para reubicar las instancias que se encuentren un posible nodo caído.

Antes de instalar los paquetes necesarios para el servidor de NFS creamos en / el directorio "nfs" y le damos los siguientes permisos:

chown -R nobody:nogroup nfs
root@debian:/home/user# ls -lia /mnt
drwxrwxrwx 6 nobody nogroup 70 may 22 20:44 nfs

Seguidamente instalamos los siguientes paquetes para el servidor NFS:

apt-get install nfs-kernel-server nfs-common

Editamos el fichero /etc/exports y añadimos las siguientes líneas que vienen a indicar el directorio que compartimos por nfs y las máquinas que podrán dar uso de él.

/nfs 192.168.122.10(rw,sync,no\_root\_squash)
/nfs 192.168.122.20(rw,sync,no\_root\_squash)
/nfs 192.168.122.30(rw,sync,no root\_squash)

\*Es importante que no haya ningún espacio entre las IP's y las opciones que están entre paréntesis, durante las pruebas que realice comprobé como con un simple espacio el servidor de NFS no era capaz de otorgarles permisos de escritura a los nodos de Proxmox.

Cuando añadamos las líneas guardamos y reiniciamos el servidor NFS:

```
root@debian:/home/user# /etc/init.d/nfs-kernel-server
restart
[ok] Restarting nfs-kernel-server (via systemctl): nfs-
kernel-server.service.
```

Para darle uso en Proxmox al servicio de NFS solo debemos añadir la conexión. Algo que explicaremos cuando los nodos de Proxmox estén instalados.

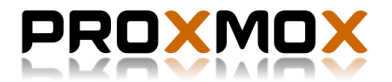

## 8.Instalación de las máquinas para Proxmox VE.

Comenzamos la instalación de las máquinas que acogerán los nodos de Proxmox VE 4.2. Descargamos la ISO de la web oficial: <u>http://www.proxmox.com/en/downloads/item/proxmox-ve-4-2-iso-installer</u>.

Y creamos las máquinas en KVM con las siguientes características:

-4 cpu's iguales a las del Hypervisor.

-5 gb de RAM.

-20 gb de disco duro.

-4 interfaces de red.

|                                   | Nueva MV             |                 | ×         |
|-----------------------------------|----------------------|-----------------|-----------|
| Etapa 5 of 5                      | ına máqui            | na virtua       | al nueva  |
| Listo para iniciar la instalación |                      |                 |           |
| Nombre: Proxmox-                  | nodo1                |                 |           |
| SO: Debian Jes                    | sie                  |                 |           |
| Instalar: CDROM/IS                | O local              |                 |           |
| Memoria: 5000 MiB                 |                      |                 |           |
| CPUs: 4                           |                      |                 |           |
| Almacenamiento: 20.0 GiB l        |                      |                 |           |
| Persona                           | alizar configuraciór | n antes de inst | alar      |
|                                   |                      |                 |           |
|                                   | Cancelar             | Atrás           | Finalizar |

Entrando sobre personalización podemos configurar la máquina y establecer las características que arriba detallamos.

|                                                                                                    | Proxmox-nodo1 en QEMU/KVM                                                                              | × |
|----------------------------------------------------------------------------------------------------|----------------------------------------------------------------------------------------------------|---|
| < Iniciar la instalación 🥝                                                                           | Cancelar la instalación                                                                                |   |
| Repaso                                                                                               | CPUs                                                                                                   |   |
| CPUs                                                                                                 | CPU lógicas del equipo: 8                                                                              |   |
| Memoria<br>Cpciones de arranque<br>SATA Disco 1                                                      | Asignación Actual 4 – +<br>Asignación máxima: 4 – +                                                    |   |
| <ul> <li>IDE CDROM 1</li> <li>NIC :8c:75:99</li> <li>NIC :4d:57:2d</li> <li>NIC :da:23:51</li> </ul> | Configuración<br>Copiar configuración de la CPU del anfitrión<br>Modelo: Predeterminado del hipervis → |   |
| NIC :4f:5e:4f                                                                                        | · Topología                                                                                            |   |

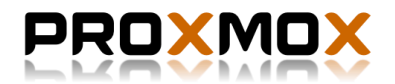

Cuando terminemos de seleccionar los componentes que necesitamos iniciamos la máquina y comenzamos la instalación:

| Deeu | new VE 4 9 (huild 20Ed26f0 90) - bitst//www.prowsey.com/ |
|------|----------------------------------------------------------|
| Prox | mox νε 4.2 (build /250/670-28) - Πττρ://www.proxmox.com/ |
| Ģ    | PROXMOX                                                  |
|      | VIRTUAL ENVIRONMENT                                      |
|      |                                                          |
|      | Install Proxmox VE                                       |
|      | Install Proxmox VE (Debug mode)                          |
|      | Rescue Boot                                              |
|      | Test memory                                              |
|      |                                                          |
|      |                                                          |
|      |                                                          |

Aceptamos los terminos de uso que nos saldra una vez demos en "Install Proxmox VE":

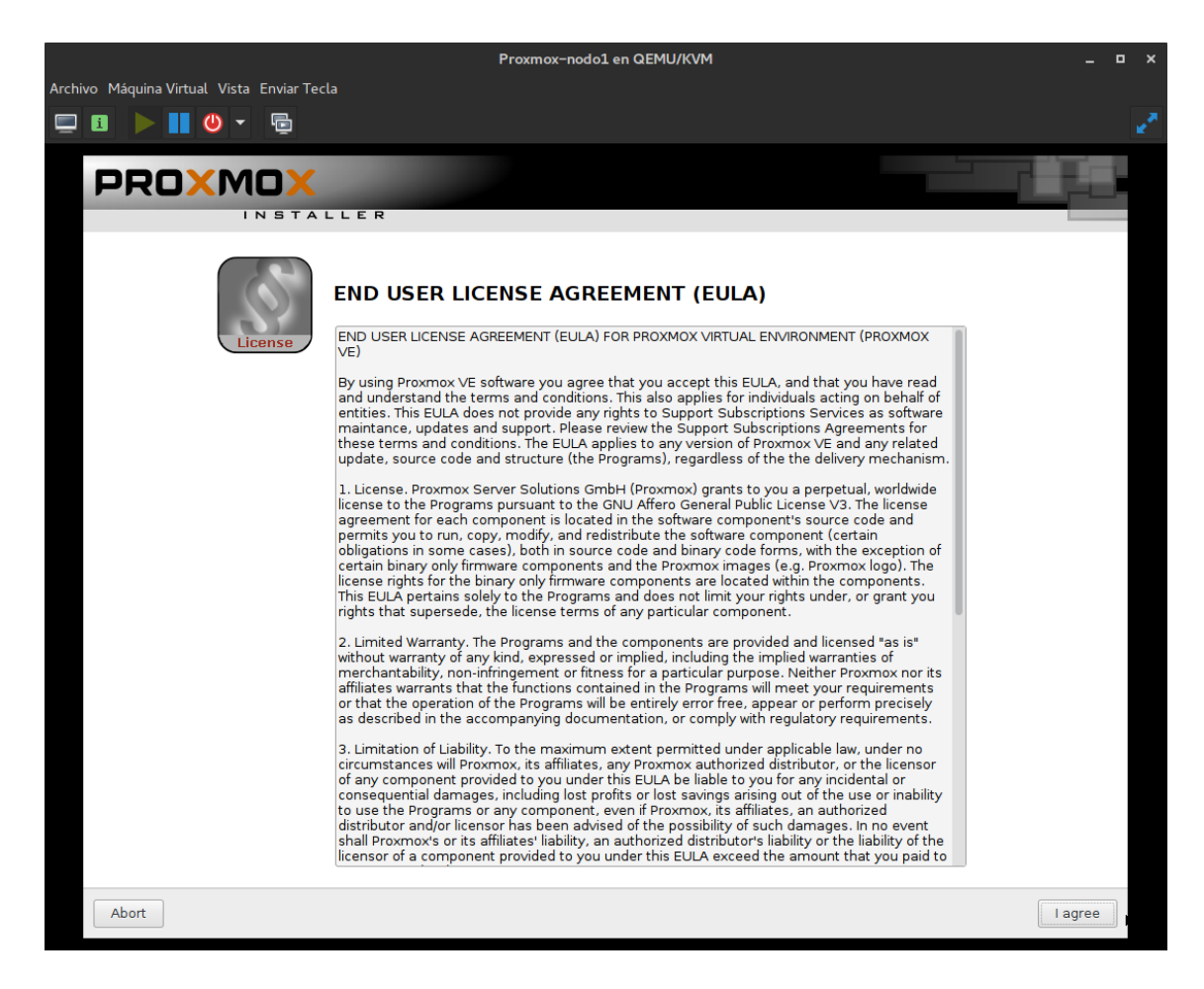

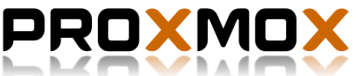

L

Seleccionamos el sistema de ficheros de las particiones, en este caso solo una de 20 gb's:

|                                                                                                    | Proxmo             | r-nodo1 en QEMU/KVM     |                                                                                                    | _ = × |
|----------------------------------------------------------------------------------------------------|--------------------|-------------------------|----------------------------------------------------------------------------------------------------|-------|
| Archivo Máquina Virtual Vista Enviar Tecla                                                                                                    |                    |                         |                                                                                                    |       |
| 🖵 🗈 🕨 🚺 🕙 🔻 🖻                                                                                                    |                    |                         |                                                                                                    |       |
|                                                                                                    |                    |                         | L\$                                                                                                    |       |
|                                                                                                    |                    |                         |                                                                                                    |       |
| Install                                                                                                    |                    | Just Start              | Webbased                                                                                                |       |
| Proxmox                                                                                                    | 🔲 Har              | ddisk options 📃 🖬 🕷     | nt (PVE)                                                                                                |       |
|                                                                                                    | Filesystem         | ext4 💌                  |                                                                                                    |       |
| The Proxmox Installer automa<br>your hard disk. It installs all requit<br>and finally makes the system boo<br>disk. All existing partitions and da | hdsize<br>swapsize | 20.0 – +                | y the installation target<br>hard disk is used for installation.<br>xisting partitions and data will be |       |
| Press the Next button to continu                                                                                                    | maxroot<br>minfree |                         | ardware detection<br>utomatically configures your                                                       |       |
|                                                                                                    | maxvz              |                         | er interface                                                                                            |       |
|                                                                                                    |                    | <u>O</u> K              | ation will be done on the                                                                               |       |
|                                                                                                    |                    | grapmear ást            | -r interface via a web browser.                                                                         |       |
| Target Harddisk                                                                                                    | /dev/sda           | (20GB, QEMU HARDDISK) 🔻 | Options                                                                                                 |       |
| Abort                                                                                                    |                    |                         |                                                                                                    | Next  |

Establecemos la ubicación donde nos encontramos, para que se configure automáticamente, la zona hora y la distribución del teclado, por ejemplo.

|       | Location and Tir                                                                                                    | me Z   | one selection                                                                                                    |      |
|-------|----------------------------------------------------------------------------------------------------|--------|----------------------------------------------------------------------------------------------------|------|
|       | The Proxmox Installer automatically makes<br>location based optimizations, like choosing the<br>nearest mirror to download files. Also make sure<br>to select the right time zone and keyboard layout | •      | <b>Country:</b> The selected country is used to choose nearby mirror servers. This will speedup downloads and make updates more reliable. |      |
|       | Press the Next button to continue installation.                                                                                                    | •      | Time Zone: Automatically adjust daylight saving time.                                                                                     |      |
|       |                                                                                                    | ٠      | Keyboard Layout: Choose your keyboard layout.                                                                                             |      |
|       |                                                                                                    |        |                                                                                                    |      |
|       | Country                                                                                                    | Spain  |                                                                                                    |      |
|       | Time zone                                                                                                    | Europ  | e/Madrid 🔹                                                                                                    |      |
|       | Keyboard Layout                                                                                                    | Spanis | sh 👻                                                                                                    |      |
| Abort |                                                                                                    |        |                                                                                                    | Next |

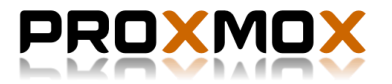

Después tenemos que introducir la contraseña para el usuario root, con el cual realizaremos todas las gestiones y configuraciones que necesitemos hacer en la consola de comandos. También tenemos que añadir un e-mail para recibir, en el caso que los haya, mensajes de errores de los logs.

|       | Administration Password and E-Mail Address                                                                                                    |
|-------|----------------------------------------------------------------------------------------------------|
|       | Proxmox Virtual Environment is a full featured       •       Password: Please use strong passwords.         GNU/Linux system based on Debian. Therefore you should use a strong password with at least 5 characters.       •       Password: Please use strong passwords. |
|       | All administrative emails are sent to the specified • <b>E-Mail:</b> Administrator email address.<br>address.                                                                                                    |
|       | Press the Next button to continue installation.                                                                                                    |
|       |                                                                                                    |
|       | Password •••••                                                                                                    |
|       | Confirm                                                                                                    |
|       | E-Mail rlosfernandez16@gmail.com                                                                                                    |
| Abort | Next                                                                                                    |

Por ultimo, ya solo nos queda configurar la red de nuestra máquina, para ello establecemos como nombre de la máquina: nodo1.carlos y como dirección IP: 192.168.122.10. La IP se encuentra dentro de la red: 192.168.122.0/24.

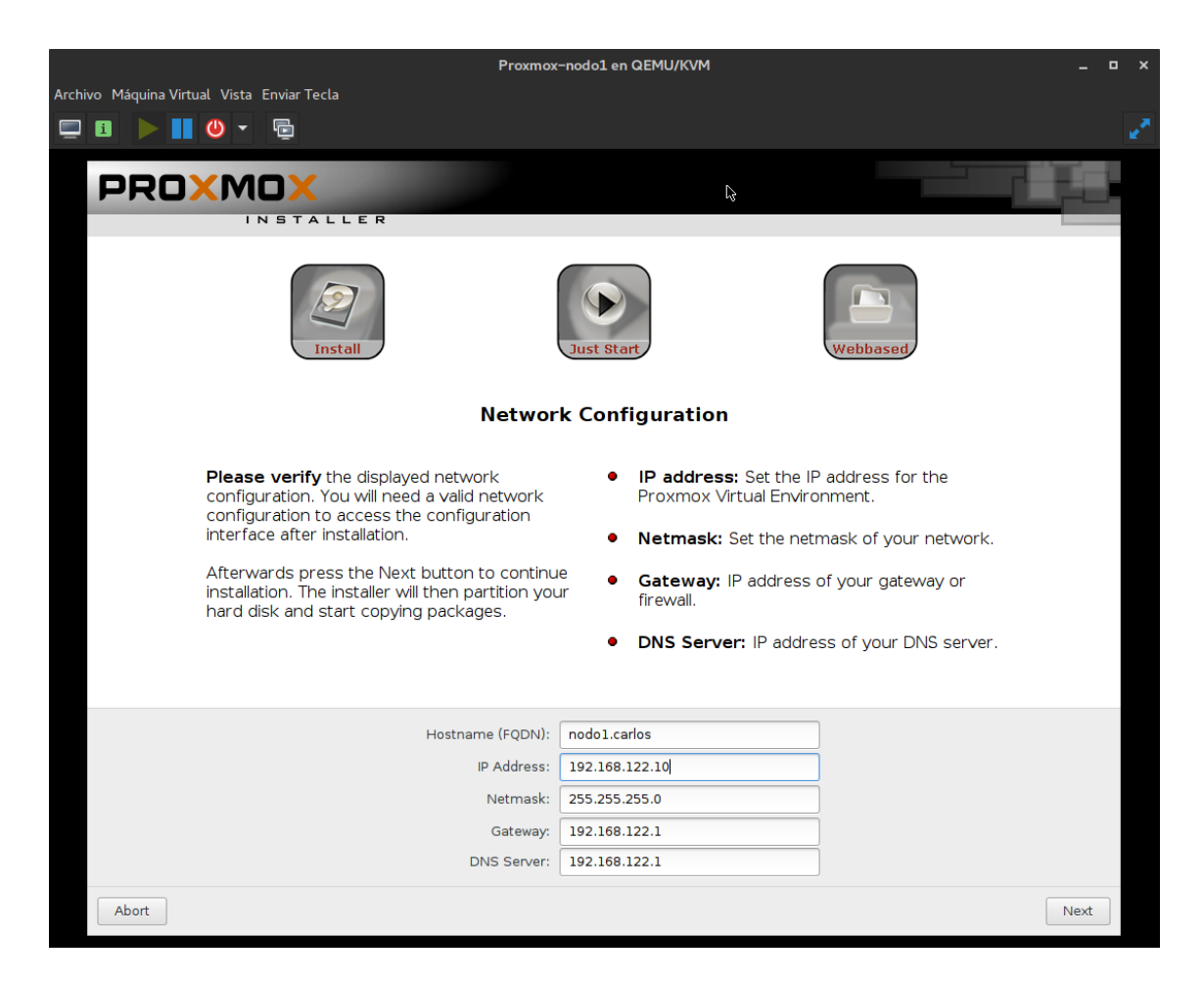

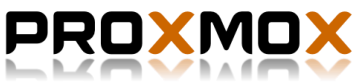

Damos en siguiente, y la instalación de Proxmox VE 4.2 comenzará:

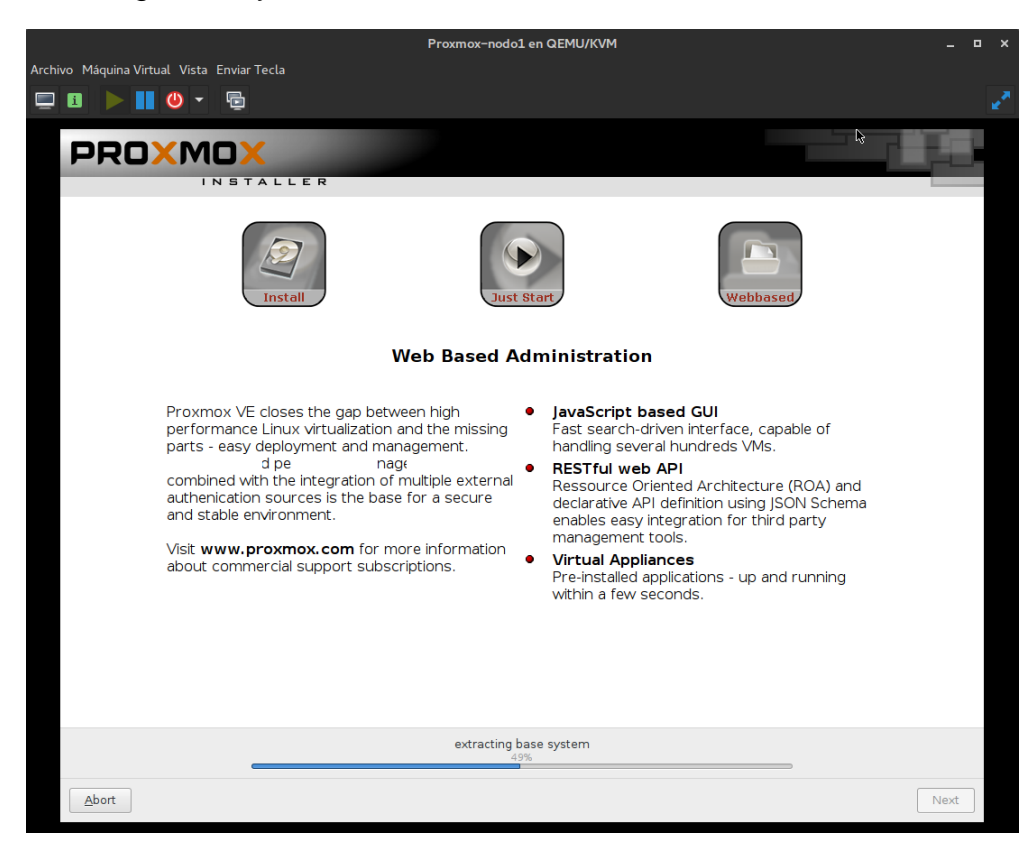

Cuando termine la instalación, tendremos que reiniciar la máquina y ya podremos acceder a la web de administración de Proxmox VE:

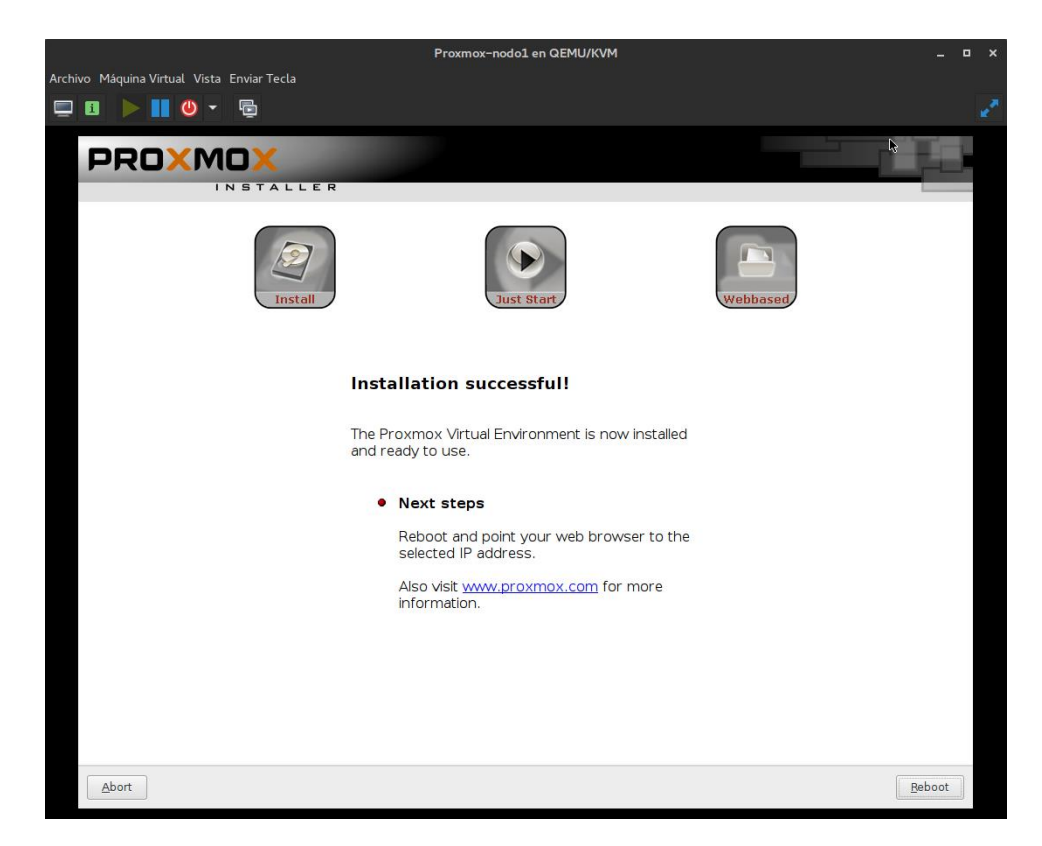

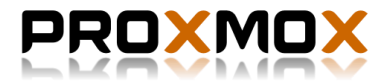

Entramos con el navegador en la dirección <u>https://192.168.122.10:8006</u> aceptamos el uso del certificado que nos aparecerá y ya podremos entrar en la web, para poder interactuar con las opciones que nos ofrece debemos loguearnos con el usuario root y la contraseña que introducimos durante la instalación.

|                                           |                              |               |                   |                              | nodot - Proxind    | x virtual Environment – Moz   | illa Firerox |  |            |            | ^             |
|-------------------------------------------|------------------------------|---------------|-------------------|------------------------------|--------------------|-------------------------------|--------------|--|------------|------------|---------------|
| <u>Archivo</u> <u>E</u> ditar <u>V</u> er | Historial <u>M</u> arcadores |               | Ay <u>u</u> da    |                              |                    |                               |              |  |            |            |               |
| 🗙 nodo1 - Proxmo                          | x Virt × 🕂                   |               |                   |                              |                    |                               |              |  |            |            |               |
| 🔄 (i) 🔺 https://19                        | 2.168.122.10:8006/#v1:       |               |                   |                              |                    |                               |              |  | ☆ 自 ♥      | + ń (      | ⊜ @ √ ☰       |
| 🛅 Most Visited ~ 🛛 😔 G                    |                              |               | s 🐨 GNOME Shell E | xtensions 📕 The Dark Sky For |                    |                               |              |  |            |            |               |
| PROXM                                     | Proxmox Virtua               | I Environment |                   |                              |                    |                               |              |  | 🖵 Crear VM | 🕤 Crear CT | 🕞 Desconectar |
| Vista por Servidor                        |                              |               |                   |                              |                    |                               |              |  |            |            |               |
| v 🗁 Centro de Datos                       |                              |               |                   |                              |                    |                               |              |  |            |            |               |
|                                           |                              |               |                   |                              |                    |                               |              |  |            |            |               |
|                                           |                              |               |                   |                              |                    |                               |              |  |            |            |               |
|                                           |                              |               |                   |                              |                    |                               |              |  |            |            |               |
|                                           |                              |               |                   |                              |                    |                               |              |  |            |            |               |
|                                           |                              |               |                   |                              |                    |                               |              |  |            |            |               |
|                                           |                              |               |                   |                              |                    |                               |              |  |            |            |               |
|                                           |                              |               |                   |                              |                    |                               |              |  |            |            |               |
|                                           |                              |               |                   |                              |                    |                               |              |  |            |            |               |
|                                           |                              |               |                   |                              |                    |                               |              |  |            |            |               |
|                                           |                              |               |                   |                              | Conexión Proxmo    | DX VE                         |              |  |            |            |               |
|                                           |                              |               |                   |                              | Nombre de Usuario: | root                          |              |  |            |            |               |
|                                           |                              |               |                   |                              | Contraseña:        | •••••                         |              |  |            |            |               |
|                                           |                              |               |                   |                              | Ambito:            | Linux PAM standard authentica | ation ~      |  |            |            |               |
|                                           |                              |               |                   |                              | Idioma:            | Spanish                       | ~            |  |            |            |               |
|                                           |                              |               |                   |                              |                    |                               | Conectar     |  |            |            |               |
|                                           |                              |               |                   |                              |                    |                               |              |  |            |            |               |
|                                           |                              |               |                   |                              |                    |                               |              |  |            |            |               |
|                                           |                              |               |                   |                              |                    |                               |              |  |            |            |               |
|                                           |                              |               |                   |                              |                    |                               |              |  |            |            |               |
|                                           |                              |               |                   |                              |                    |                               |              |  |            |            |               |
|                                           |                              |               |                   |                              |                    |                               |              |  |            |            |               |
| Tareas Hegistro d                         | el Cluster                   |               |                   |                              |                    |                               |              |  |            |            |               |
|                                           |                              |               |                   |                              |                    |                               |              |  |            |            |               |
|                                           |                              |               |                   |                              |                    |                               |              |  |            |            |               |
|                                           |                              |               |                   |                              |                    |                               |              |  |            |            |               |
|                                           |                              |               |                   |                              |                    |                               |              |  |            |            |               |

Como podemos ver en la parte izquierda solo tenemos un nodo instalado. Para el resto de nodos repetimos los mismos pasos, salvo la dirección IP de cada máquina y el nombre de la máquina.

| <u>A</u> rchivo <u>E</u> ditar <u>V</u> er Hi <u>s</u> toria | al <u>M</u> arcadore<br>× + | es Herran    | nien <u>t</u> as Ay <u>u</u> | da      |           |           |            |
|--------------------------------------------------------------|-----------------------------|--------------|------------------------------|---------|-----------|-----------|------------|
| 🔶 🛈 🔒 https://192.168.12                                     | <b>2.10</b> :8006/#v        | 1:0:=node%   | 62Fnodo1:4:1                 |         |           |           |            |
| 🛅 Most Visited 🗸 🥥 Getting Sta                               | arted 敬 Aren                | aVision.in   | Vivimos 🖑                    | GNOME S | hell Exte | ensions 🛛 | The Dark S |
| PROXMOX                                                      | Proxmox Virte               | ual Environn | nent 4.2-2/725d              | 76f0    |           |           |            |
| Vista por Servidor V                                         | Nodo 'nodo1'                |              |                              |         |           |           |            |
| ✓ E Centro de Datos                                          | Dupper                      | Decumon      | Convision                    | Dodoo   | DNC       | Lloraria  | Suelea     |
| ∼ 🛃 nodo1                                                    | Buscar                      | nesumen      | Servicios                    | neues   | DING      | HUIAIIU   | Sysiog     |
| local (nodo1)                                                | Crear $\vee$                | Revert       | Editar Elir                  | ninar   |           |           |            |
| S isser (inder)                                              | Name and                    |              | Time                         |         | A = 11    |           | I          |

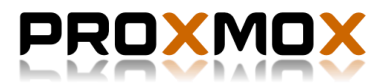

## 9. Configuración del Bonding.

Para configurar el balanceador de carga, vamos a la pestaña de Redes dentro del nodo 1, una vez allí podemos ver como tenemos 5 interfaces 4 ethX y un bridge con la cual actualmente estamos conectado al resto de nuestra red e internet.

|                                                |                                      |                                     |                          | nodol – F                    | Proxmox Virtual En | vironment – Mozilla | a Firefox      |            |                            |                     |               |        | • >         |
|------------------------------------------------|--------------------------------------|-------------------------------------|--------------------------|------------------------------|--------------------|---------------------|----------------|------------|----------------------------|---------------------|---------------|--------|-------------|
| <u>A</u> rchivo <u>E</u> ditar <u>V</u> er Hig | <u>s</u> torial <u>M</u> arcadores H | erramien <u>t</u> as Ay <u>u</u> da |                          |                              |                    |                     |                |            |                            |                     |               |        |             |
| 🗙 nodo1 - Proxmox Vir                          | t × 🕂                                |                                     |                          |                              |                    |                     |                |            |                            |                     |               |        |             |
| 🔆 🛈 🧴 https://192.16                           | 8.122.10:8006/#v1:0:=r               |                                     |                          |                              |                    |                     |                |            |                            | ☆ 自 ♥               | <b>↓ ☆ </b> € | ) 👜 🗸  |             |
| Most Visited ~ 🗐 Gettin                        | g Started 🚳 ArenaVisio               | n.in I Vivimos 🚿 GNOM               | 1F Shell Extensions      | The Dark Sky Forecast        |                    |                     |                |            |                            |                     |               |        |             |
| PROXMO                                         | Proxmox Virtual Env                  | vironment 4.2-2/725d76f0            |                          | <u> </u>                     |                    |                     |                |            | Está conectado como 'root@ | pam' 🖵 Crear VM     | 😭 Crear CT    | Desco  | nectar      |
| Vista por Servidor                             | Viorio inorio 1                      |                                     |                          |                              |                    |                     |                |            | 5 Beiniciar                | (b) Cierre ordenado | n Shell       | U I Ma | <b>10</b> V |
| Centro de Datos                                | Buscar Resu                          | men Servicios Rede                  | DNS Horari               | o Svslog Historial de Tareas | Firewall Actua     | lizaciones Conso    | ila Ceph Si    | uscripción | 5 Holliou                  | O oldire olderida   |               | . 110  |             |
| local (nodo1)                                  | Crear V Bey                          | vert Editar Eliminar                | -                        | , ,                          |                    |                     |                |            |                            |                     |               |        |             |
| local-lvm (nodo1)                              | Nombro 🕆                             | Tino                                | Activo                   | Inicio Automático Buortos/Ec | Dirocción IR       | Mássara do s        | Ruorta do oni  |            |                            |                     |               |        |             |
|                                                | oth0                                 | Dispositivo do rod                  | Xee                      | No.                          | Direction          | Mascala de s        | r delta de eni |            |                            |                     |               |        |             |
|                                                | eth1                                 | Dispositivo de red                  | No                       | No                           |                    |                     |                |            |                            |                     |               |        |             |
|                                                | eth2                                 | Dispositivo de red                  | No                       | No                           |                    |                     |                |            |                            |                     |               |        |             |
|                                                | eth3                                 | Dispositivo de red                  | No                       | No                           |                    |                     |                |            |                            |                     |               |        |             |
|                                                | vmbr0                                | Linux Bridge                        | Yes                      | Yes eth0                     | 192.168.122.10     | 255.255.255.0       | 192.168.122.1  |            |                            |                     |               |        |             |
|                                                |                                      |                                     |                          |                              |                    |                     |                |            |                            |                     |               |        |             |
|                                                | Modificaciones per                   | ndientes (Por favor reinicie e      | el Host para activar los | cambios)                     |                    |                     |                |            |                            |                     |               |        |             |
|                                                | No hay modific:                      | aciones pendientes                  |                          | (canoro)                     |                    |                     |                |            |                            |                     |               |        |             |
| Tareas Registro del Cl                         | uster                                |                                     |                          |                              |                    |                     |                |            |                            |                     |               |        |             |
| Hora de inicio ↓ H                             | ora final No                         | do Nombre de U                      | suario Descripci         | lón                          |                    |                     |                |            |                            |                     | Estado        |        |             |
| Jun 02 18:57:06 Ju                             | in 02 18:57:06 no                    | do1 root@pam                        | Inicio de                | todas las VMs y Contenedores |                    |                     |                |            |                            |                     | ок            |        |             |
|                                                |                                      |                                     |                          |                              |                    |                     |                |            |                            |                     |               |        |             |

Para configurar el bond debemos primero editar la interfaz bridge, la cual tiene el nombre de "vmbr0". Cambiamos la interfaz que usa por defecto, eth0, por la del bond que crearemos a continuación, bond0. El resto de parámetros los dejamos igual.

| d        | Yes                     | No    |                       |             |                |                       |             |       |
|----------|-------------------------|-------|-----------------------|-------------|----------------|-----------------------|-------------|-------|
| d        | No                      | No    |                       |             |                |                       |             |       |
| d        | No                      | No    |                       |             |                |                       |             |       |
| d        | No                      | No    |                       |             |                |                       |             |       |
|          | Yes                     | Yes   | Editar: Linux Br      | idge        | 100 100 100 10 | 055 055 055 0         | 100 100 100 |       |
|          |                         |       | Nombre:               | vmbr0       |                | Inicio<br>Automático: |             |       |
|          |                         |       | Dirección IP:         | 192.168.122 | 2.10           | VLAN aware:           |             |       |
|          |                         |       | Máscara de<br>subred: | 255.255.255 | 5.0            | Puertos puente:       | bond0       |       |
|          |                         |       | Puerta de<br>enlace:  | 192.168.122 | 2.1            |                       |             |       |
|          |                         | -     | IPv6 address:         |             |                |                       |             |       |
| cie el l | lost para activar los o | cambi | Prefix length:        |             |                |                       |             |       |
| 5        |                         |       | Puerta de<br>enlace:  |             |                |                       |             |       |
|          |                         |       |                       |             |                |                       | Aceptar     | Reset |
|          |                         |       |                       |             |                |                       |             |       |
|          |                         |       |                       |             |                |                       |             |       |

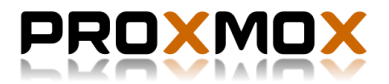

A continuación procedemos a crear la interfaz del bonding, para ello damos en "crear" y elegimos crear un Linux Bond, tenemos que añadir todas interfaces ethX como esclavos, y elegir el modo del Bond, el cual sera "balance-tlb".

| Yes                                                 | Crear: Linux Bo                                                    | ond   | 100 100 10 0FF 0FF 0FF 0                                      | 100,100,100,1                      | $\otimes$ |
|-----------------------------------------------------|--------------------------------------------------------------------|-------|---------------------------------------------------------------|------------------------------------|-----------|
|                                                     | Nombre:<br>Dirección IP:<br>Máscara de<br>subred:<br>Puerta de     | bond0 | Inicio<br>Automático:<br>Esclavos:<br>Modo:<br>Política Hash: | eth0 eth1 eth2 eth3<br>balance-tlb | ×<br>×    |
| activar los cambi<br>18:39:13.452(<br>19:24:02.726) | enlace:<br>IPv6 address:<br>Prefix length:<br>Puerta de<br>enlace: |       |                                                               |                                    |           |
| d<br>unless you k                                   |                                                                    |       |                                                               |                                    | Crear     |

Una vez creado, solo nos queda reinicar la máquina para que podamos empezar a dar uso al bonding.

Este proceso lo exactamente igual tambien en los otros dos nodos que forman estructura del clúster.

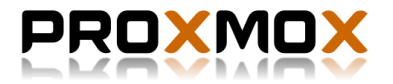

## 10. Añadir conexión NFS a los nodos.

Para añadir la conexión NFS a nuestros nodos de Proxmox debemos dirigirnos a "Centro de datos" > "Almacenamiento".

|                                                                                                    |                                   |                |                |                 |              |               |               |              | nod          | o1 – Proxmo | x Virtual Env | vironment | – Mozilla Firef       | ox   |          |         |                                           |            |        |         |
|----------------------------------------------------------------------------------------------------|-----------------------------------|----------------|----------------|-----------------|--------------|---------------|---------------|--------------|--------------|-------------|---------------|-----------|-----------------------|------|----------|---------|-------------------------------------------|------------|--------|---------|
|                                                                                                    | 🗙 nodo1 - Proxmox Virt            | × +            |                |                 |              |               |               |              |              |             |               |           |                       |      |          |         |                                           |            |        |         |
|                                                                                                    | 🔆 🛈 🤷 https://192.168             | .122.10:8006/# |                |                 |              |               |               |              |              |             |               |           |                       |      |          |         | ☆ 🖻 🛡 🕈                                   | <b>⋒</b> 9 | . 🐵    | - =     |
|                                                                                                    | 🗧<br>🗑 Most Visited ~ 🏾 🌏 Getting | Started 🚳 Are  | naVision.in    | Vivimos 👸       | GNOME S      | hell Extensio | ions 📑 Th     | e Dark Sky   |              |             |               |           |                       |      |          |         |                                           |            |        |         |
|                                                                                                    | PROXMO)                           | Proxmox Vii    | rtual Environm | ient 4.2-2/725d | 176f0        |               |               |              |              |             |               |           |                       |      |          |         | Está conectado como 'root@pam' 🖵 Crear VM | Crear CT   | 🕞 Desc | conecta |
| Image: Part of the set of the set           | Vista por Servidor                | Centro de D    | Datos          |                 |              |               |               |              |              |             |               |           |                       |      |          |         |                                           |            |        |         |
| Image: Second with the state of the state of the sta         | Centro de Datos                   | Buscar         | Resumen        | Onciones        | Almacen      | amiento F     | Resnaldo      | Usuarios     | Grupos       | Conjuntos   | Permisos      | Roles     | Autenticació          | а на | Firewall | Sonorte |                                           |            |        |         |
|                                                                                                    | Inodo1 Iocal (nodo1)              | Añadir v       | Fliminar       | Editar          |              | annormo .     | Thopando      | 00000000     | anapoo       | oongantoo   |               |           | , lator in out of the |      | , norman | Coponto |                                           |            |        |         |
| Not       Not                                                                                                    | local-lvm (nodo1)                 |                | Tipo           | Contenido       |              | Buta/Destin   | ino           |              |              |             |               |           |                       |      |          |         |                                           | Compa      | Act    | tivado  |
| Icałw UM. imperiodo Dacio, C Icalwa No 3     Internet and Internet and Inte                                                                |                                   | local          | Dire           | Archivo de 1    | VZDump       | /var/lib/vz   |               |              |              |             |               |           |                       |      |          |         |                                           | No         | Si     |         |
| Image: Property of the state of the state of th |                                   | local-lvm      | LVM            | Imagen de l     | Disco, C     |               |               |              |              |             |               |           |                       |      |          |         |                                           | No         | Si     |         |
| Tennes         Peptide           Horn nos         Nodo         Nodo         Schopkin         Edado           Jun 03 17.25:16         Jun 03 17.25:16         Nodo         Nodo         Inicio dotasia NMs pontenedores         OK           Jun 03 17.25:16         Jun 02 17.25:16         Nodo         Nodo         Nodo         Nodo Nodo         OK           Jun 02 17.25:10         Jun 02 192:51:4         Nodo         Nodo         Nodo Nodosia NMs pontenedores         OK           Jun 02 192:51:4         Jun 02 192:51:4         Nodo         Nodosia NMs pontenedores         OK           Jun 02 192:51:4         Jun 02 192:51:4         Nodo         Nodosia NMs pontenedores         OK           Jun 02 192:51:4         Jun 02 192:51:4         Nodo         Nodosia NMs pontenedores         OK           Jun 02 192:51:4         Jun 02 192:51:4         Nodo         Nodosia NMs pontenedores         OK           Jun 02 192:51:4         Jun 02 192:51:4         Nodo         Nodosia NMs pontenedores         OK           Jun 02 192:51:4         Jun 02 192:51:4         Nodo         Nodosia NMs pontenedores         OK           Jun 02 192:51:4         Jun 02 192:51:4         Nodo         Nodosia NMs pontenedores         OK                                                                                                    |                                   |                |                |                 |              |               |               |              |              |             |               |           |                       |      |          |         |                                           |            |        |         |
| Hora de Iniciol         Hora final         Nodo         Nombre de Usuario         Descripción         Estado           Jun 03 1725516         Jun 03 1725516         nodo1         nodolparan         Inicio de dosa isa VMs y Contenedores         OK           Jun 02 202614         Jun 02 1022014         nodo1         rodoparan         Agado de todas isa VMs y Contenedores         OK           Jun 02 192514         Jun 02 192544         nodo1         rodoparan         Inicio de todas isa VMs y Contenedores         OK           Jun 02 192514         Jun 02 192544         nodo1         rodoparan         Inicio de todas isa VMs y Contenedores         OK           Jun 02 192514         Jun 02 192544         nodo1         rodoparan         Inicio de todas isa VMs y Contenedores         OK           Jun 02 1925740         Jun 02 192547         nodo1         rodoparan         Inicio de todas isa VMs y Contenedores         OK           Jun 02 1825706         Jun 02 192570         nodo1         rodoparan         Inicio de todas isa VMs y Contenedores         OK                                                                                                    | Tareas Registro del Clu           | ster           |                |                 |              |               |               |              |              |             |               |           |                       |      |          |         |                                           |            |        |         |
| Jun 03 17:25:16         Jun 03 17:25:16         nodol         nodolpam         Inclo de todas las VMs y Contenedores         OK           Jun 02 20:21:4         Jun 02 20:28:14         nodol         notodpam         Apagado de todas las VMs y Contenedores         OK           Jun 02 20:28:14         Jun 02 19:28:14         nodol         rod@pam         Inicio de todas las VMs y Contenedores         OK           Jun 02 19:28:14         Jun 02 19:28:14         nodol         rod@pam         Inicio de todas las VMs y Contenedores         OK           Jun 02 19:28:14         Jun 02 19:28:14         nodol         rod@pam         Inicio de todas las VMs y Contenedores         OK           Jun 02 19:28:14         Jun 02 19:28:14         nodol         rod@pam         Inicio de todas las VMs y Contenedores         OK           Jun 02 18:57:06         Jun 02 19:28:70         nodol         rod@pam         Inicio de todas las VMs y Contenedores         OK                                                                                                    | Hora de inicio ↓ Hor              | a final        | Nodo           | Nomb            | ore de Usuar | io Desc       | cripción      |              |              |             |               |           |                       |      |          |         | E                                         | tado       |        |         |
| Value Q 2002 C 2003 C 2004 C 2004 C | Jun 03 17:25:16 Jun               | 03 17:25:16    | nodo1          | root@           | pam<br>boam  | Inicio        | o de todas la | as VMs y Co  | Contenedores | ree         |               |           |                       |      |          |         | 0                                         | (<br>r     |        |         |
| Jun 02 19:24:42         Jun 02 19:24:42         nodel         root@pam         Apagado de todas las VMs y Contenedores         OK           Jun 02 18:57:06         Jun 02 18:57:06         nodo1         root@pam         Inicio de todas las VMs y Contenedores         OK                                                                                                    | Jun 02 19:25:14 Jun               | 02 19:25:14    | nodo1          | root@           | pam          | Inicio        | o de todas la | as VMs y Co  | ontenedores  | 100         |               |           |                       |      |          |         | 0                                         | (          |        |         |
| Jun 02 16:57:06 Jun 02 16:57:06 nodo1 root@pam Inicio de todas las VMs y Contenedores OK                                                                                                    | Jun 02 19:24:42 Jun               | 02 19:24:42    | nodo1          | root@           | pam          | Apag          | gado de toda  | as las VMs y | Contenedor   | res         |               |           |                       |      |          |         | 0                                         | t .        |        |         |
|                                                                                                    | Jun 02 18:57:06 Jun               | 02 18:57:06    | nodo1          | root@           | pam          | Inicio        | o de todas la | as VMs y Co  | ontenedores  |             |               |           |                       |      |          |         | 0                                         | (          |        |         |

#### Damos sobre "Añadir" y elegimos NFS:

| PROXMOX              | Prox       | mox Virt  | ual Enviro | nme | nt 4.2-2/725d7 | 76f0     |                     |          |     |
|----------------------|------------|-----------|------------|-----|----------------|----------|---------------------|----------|-----|
| Vista por Servidor V | Cent       | tro de Da | atos       |     |                |          |                     |          |     |
| Centro de Datos      |            |           | -          |     | <b>.</b> .     |          |                     |          |     |
| √ 🌄 nodo1            | BL         | iscar     | Resume     | n   | Opciones       | Almacena | amiento             | Respaido | Usu |
| local (nodo1)        | Añ         | adir 🗸    | Elimina    | r   | Editar         |          |                     |          |     |
|                      |            | Directo   | orio       |     | Contenido      |          | Ruta/D              | estino   |     |
|                      | 1 <b>-</b> | LVM       |            |     | Archivo de \   | /ZDump   | /var/lib/           | /v7      |     |
|                      | H 🖬 .      | LVM-T     | hin        |     |                | 2.0ump   | / • • • • • • • • • |          |     |
|                      |            | NFS       |            |     | Imagen de L    | JISCO, C |                     |          |     |
|                      |            | iSCSI     |            |     |                |          |                     |          |     |
|                      |            | Gluste    | rFS        |     |                |          |                     |          |     |
|                      |            | RBD       |            |     |                |          |                     |          |     |
|                      |            | ZFS o     | ver iSCSI  |     |                |          |                     |          |     |
|                      | l e i      | ZFS       |            |     |                |          |                     |          |     |
|                      | -          |           |            |     |                |          |                     |          |     |
|                      |            |           |            |     |                |          |                     |          |     |

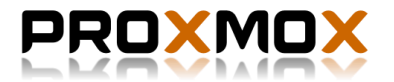

En la ventana que nos aparecerá debemos añadir los detalles de la conexión al servidor NFS que está ubicado en una máquina Debian Jessie sobre KVM. Al introducir la IP del servidor, la 192.168.122.235, este nos mostrara el directorio que comparte el servidor, en este caso es /nfs, en la pestaña "contenido" elegimos que queremos almacenar en ellos, por ejemplo, las instancias, las copias de seguridad, las imágenes para las máquinas LXC, etc. En mi caso he elegido todas las opciones, por tanto, todos los datos que manejen los nodos de Proxmox estarán almacenados en el servidor NFS.

| Añadir: NFS |                           |                 |                         | $\otimes$ |
|-------------|---------------------------|-----------------|-------------------------|-----------|
| ID:         | NFS                       | Nodos:          | Todas (Sin restricción) | $\sim$    |
| Servidor:   | 192.168.122.235           | Activar:        |                         |           |
| Export:     | /nfs ~                    | Respaldos Máx.: | 1                       | $\odot$   |
| Contenido:  | Imagen de Disco, Image $$ |                 |                         |           |
|             |                           |                 | Аñа                     | dir       |

Una vez añadamos el NFS a nuestros nodos podremos comprobar algunos datos, como el tamaño del espacio que tenemos asignado o el uso que llevamos dado de él.

|                                |                            |                        |                        |                        |                        | I                      | nodo1 – Proxn          | nox Virtual Environmen | t – Mozilla |
|--------------------------------|----------------------------|------------------------|------------------------|------------------------|------------------------|------------------------|------------------------|------------------------|-------------|
| 🗙 nodo1 - Proxmox Virt 💈       | × +                        |                        |                        |                        |                        |                        |                        |                        |             |
| 🔶 🛈 🔒   https://192.168.122    | <b>2.10</b> :8006/#v1:0:=s |                        |                        |                        |                        |                        |                        |                        |             |
| 🛅 Most Visited 🗸 🏮 Getting Sta | arted 🚳 ArenaVision        | n.in   Vivimos 😤       | GNOME SH               | ell Extension          | s 📔 The Dar            | k Sky Foreca           | st                     |                        |             |
| PROXMOX                        | Proxmox Virtual Env        | vironment 4.2-2/725    | d76f0                  |                        |                        |                        |                        |                        |             |
| Vista por Servidor             | Almacenamiento 'N          | FS' en el nodo 'nodo   | o <b>1</b> '           |                        |                        |                        |                        |                        |             |
| Centro de Datos                | Resumen Cor                | ntenido Permiso        | os                     |                        |                        |                        |                        |                        |             |
| NFS (nodo1)     local (nodo1)  |                            |                        |                        |                        |                        |                        |                        |                        |             |
| local-lvm (nodo1)              | Estado                     |                        |                        |                        |                        |                        |                        |                        |             |
|                                | Activado                   | Si                     |                        |                        |                        |                        |                        |                        |             |
|                                | Activo                     | Si                     |                        |                        |                        |                        |                        |                        |             |
|                                | Contenido                  | Archivo de             | VZDump bac             | kup, Imagen d          | e Disco, Image         | n de disco (IS         | O), Container, C       | ontainer template      |             |
|                                | Тіро                       | NFS                    |                        |                        |                        |                        |                        |                        |             |
|                                | Compartido                 | Si                     |                        |                        |                        |                        |                        |                        |             |
|                                | Tamaño                     | 47.90 GiB              |                        |                        |                        |                        |                        |                        |             |
|                                | En uso                     | 4.99 GiB               |                        |                        |                        |                        |                        |                        |             |
|                                | Disponible                 | 42.92 GiB              |                        |                        |                        |                        |                        |                        |             |
|                                | Almacenamient              | to - Uso               |                        |                        |                        |                        |                        |                        |             |
|                                | 60 G<br>50 G               |                        |                        |                        |                        |                        |                        |                        |             |
|                                | 40 G-                      |                        |                        |                        |                        |                        |                        |                        |             |
|                                | Bytes<br>30 C              |                        |                        |                        |                        |                        |                        | Total Size             |             |
|                                | 20 G-                      |                        |                        |                        |                        |                        |                        | Used Size              |             |
|                                | 10 G-                      |                        |                        |                        |                        |                        |                        |                        |             |
|                                | 2016-06-03<br>17:37:00     | 2016-06-03<br>17:50:00 | 2016-06-03<br>18:00:00 | 2016-06-03<br>18:10:00 | 2016-06-03<br>18:20:00 | 2016-06-03<br>18:30:00 | 2016-06-03<br>18:40:00 | 1                      |             |

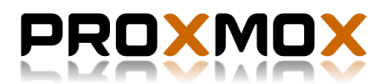

## 11.Creación del Clúster.

Llegados a este punto en el que tenemos los 3 nodos de Proxmox instalados, el bonding creado en cada uno de ellos y la conexión al servidor NFS activa. Podemos proceder a crear el clúster para que los 3 nodos actuen y se puedan administrar desde la web del nodo 1 que actuara como principal.

Empezamos creado el clúster en el nodo principal que como hemos dicho sera el nodo 1. Para ello accedemos a él a través de la línea de comandos conectandonos por ssh:

ssh root@192.168.122.10

Creamos el cluster con el comando "pvem" e introduciendo el nombre que queremos darle, en mi caso "cluster-proxmox":

root@nodo1:~# pvecm create cluster-proxmox Corosync Cluster Engine Authentication key generator. Gathering 1024 bits for key from /dev/urandom. Writing corosync key to /etc/corosync/authkey.

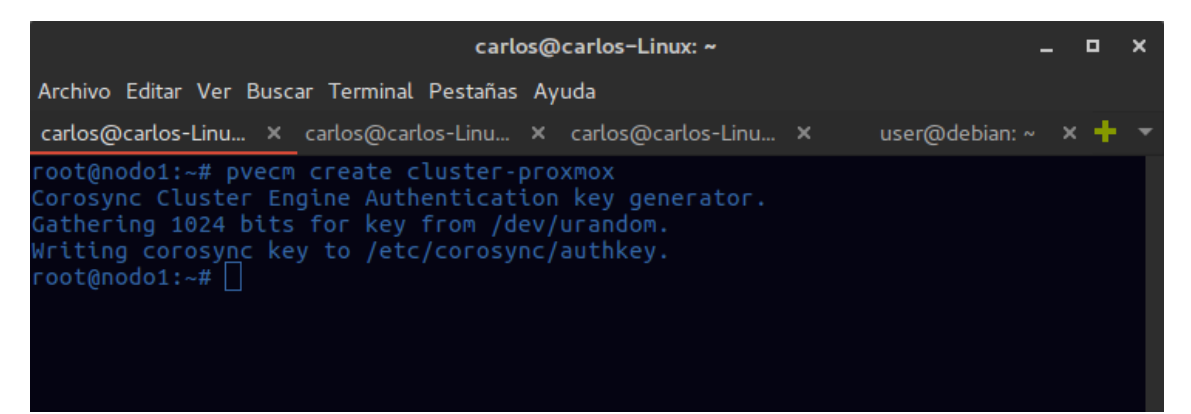

Con el clúster ya creado, el siguiente paso es conectarnos a las otras dos máquinas con Proxmox VE 4.2 y mediante el comando "pvecm add" + la IP del nodo 1 donde se encuentra el clúster creado conseguimos añadir las dos máquinas exitosamente al clúster.

```
root@nodo2:~# pvecm add 192.168.122.10
copy corosync auth key
stopping pve-cluster service
backup old database
waiting for quorum...OK
generating node certificates
merge known_hosts file
restart services
successfully added node 'nodo2' to cluster.
```

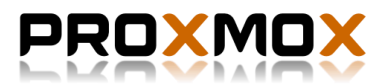

root@nodo3:~# pvecm add 192.168.122.10
copy corosync auth key
stopping pve-cluster service
backup old database
waiting for quorum...OK
generating node certificates
merge known\_hosts file
restart services
successfully added node 'nodo3' to cluster.

root@nodo2:~# pvecm add 192.168.122.10 copy corosync auth key stopping pve-cluster service backup old database waiting for quorum...0K generating node certificates merge known\_hosts file restart services successfully added node 'nodo2' to cluster. root@nodo2:~#

root@nodo3:~# pvecm add 192.168.122.10 copy corosync auth key stopping pve-cluster service backup old database waiting for quorum...OK generating node certificates merge known\_hosts file restart services successfully added node 'nodo3' to cluster. root0nodo3:~# □

Cuando hayamos añadido ambos nodos podemos comprobar el estado:

```
root@nodo1:~# pvecm status
Quorum information
_____
Date: Fri Jun 3 21:09:03 2016
Quorum provider: corosync votequorum
Nodes:
               3
Node ID:
              0x0000001
Ring ID:
              12
               Yes
Quorate:
Votequorum information
    ------
Expected votes: 3
Highest expected: 3
Total votes: 3
               2
Quorum:
Flags:
              Quorate
Membership information
   -----
            Votes Name
   Nodeid
0x00000001
             1 192.168.122.10 (local)
0x00000002
                1 192.168.122.20
0x0000003
                1 192.168.122.30
```

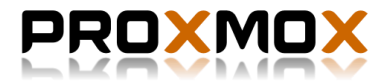

|                                                                                              | carlos@carlos-Linux: ~                                                                  | - 9 | ı x |
|----------------------------------------------------------------------------------------------|-----------------------------------------------------------------------------------------|-----|-----|
| Archivo Editar Ver Bu                                                                        | iscar Terminal Pestañas Ayuda                                                           |     |     |
| carlos@carlos-Linux:                                                                         | : ~ ×                                                                                   | ×   | + - |
| root@nodo1:~# pve<br>Quorum information                                                      | cm status<br>n                                                                          |     |     |
| Date:<br>Quorum provider:<br>Nodes:<br>Node ID:<br>Ring ID:<br>Quorate:<br>Votequorum inform | Fri Jun 3 21:09:03 2016<br>corosync_votequorum<br>3<br>0x00000001<br>12<br>Yes<br>ation |     |     |
| Expected votes:<br>Highest expected:<br>Total votes:<br>Quorum:<br>Flags:                    | 3<br>3<br>3<br>2<br>Quorate                                                             |     |     |
| Membership inform                                                                            | ation                                                                                   |     |     |
| Nodeid Vo<br>0x00000001<br>0x00000002<br>0x00000003<br>root@nodo1:~#                         | otes Name<br>1 192.168.122.10 (local)<br>1 192.168.122.20<br>1 192.168.122.30           |     |     |

Finalmente, si entramos en la web de administración del nodo 1, comprobamos como han aparecido los nodos 2 y 3, ademas del que ya teníamos, el 1. Desde este momento podremos gestionar sus opciones desde la misma página y caracteristicas como la conexión al servidor NFS se han añadido automaticamente a los dos nuevos nodos.

|                              |              |                    |                |                 |                 |             | nod             | do1 - Proxmov | x Virtual Env | vironment | – Mozilla Firef | fox    |         |             |                                |         |      |            |        | - ×      |
|------------------------------|--------------|--------------------|----------------|-----------------|-----------------|-------------|-----------------|---------------|---------------|-----------|-----------------|--------|---------|-------------|--------------------------------|---------|------|------------|--------|----------|
| 🗙 nodo1 - Proxmox Virt       | × 🦿 Dyna     | amic Panel Trans.  |                |                 |                 |             |                 |               |               |           |                 |        |         |             |                                |         |      |            |        |          |
| 🕢 🛈 🔒 🛛 https://192.168.1    | 22.10:8006/# |                    |                |                 |                 |             |                 |               |               |           |                 |        |         |             | \$                             | ( 🖻 🔍   | 5 ¥  | n e        |        |          |
| 🐱 Most Visited ~ 🧕 Getting S |              |                    | mos 🥳 GNO      | ME Shell Exter  | nsions F T      |             |                 |               |               |           |                 |        |         |             |                                |         |      |            |        |          |
| PROXMOX                      | Proxmox Vir  | tual Environment 4 | 4.2-2/725d76f0 |                 |                 |             |                 |               |               |           |                 |        |         |             | Está conectado como 'root@pam' | Crear   | VM C | ) Crear CT | C Desr | conectar |
| Vista por Servidor 🗸         | Centro de D  | Jatos              |                |                 |                 |             |                 |               |               |           |                 |        |         |             |                                |         |      |            |        |          |
| Centro de Datos              | Buscar       | Resumen O          | onciones Airr  | macenamiento    | Respaldo        | Usuark      | rios Grupos     | Conjuntos     | Permisor      | n Roles   | Autenticació    | ion HA | Firewa' | all Soporte |                                |         |      |            |        |          |
| V NFS (nodo1)                |              | Protection         | Liter          | -               | Terry           |             |                 |               |               |           | 7 Barra         |        |         |             |                                | Puscar  |      |            |        |          |
| local (nodo1)                | Tim          | Descripción        |                | Uno de di       | Merr            | mada        | OBLI - Uso      | Tiompo de     | 1000          |           |                 |        |         |             |                                | Bubuar. |      |            |        |          |
| local-lvm (nodo1)            | Tipo I       | nodo1              |                | 24.9 %          | 14.2            | aria        | 0 3% of 4C.     | 03:35:33      | 450           |           |                 |        |         |             |                                |         |      |            |        |          |
| NFS (nodo2)                  | node         | nodo2              |                | 24.9 %          | 21.4            | %<br>4 %    | 0.6% of 2C.     | 03:35:29      |               |           |                 |        |         |             |                                |         |      |            |        |          |
| local (nodo2)                | node         | nodo3              |                | 24.8 %          | 21.4            | 4 %         | 0.7% of 2C.,    | 03:35:28      |               |           |                 |        |         |             |                                |         |      |            |        |          |
| local-lym (nodo2)            | Storag       | ne NFS (nodo1)     | 0              | 10.4 %          |                 | -           | WHERE I         | -             |               |           |                 |        |         |             |                                |         |      |            |        |          |
| NFS (nodo3)                  | S storag     | ge local (nodo1)   | 0              | 24.9 %          |                 |             |                 |               |               |           |                 |        |         |             |                                |         |      |            |        |          |
| local (node3)                | Storag       | Je local-lvm (no   | ado1)          | 0.0 %           |                 |             |                 | -             |               |           |                 |        |         |             |                                |         |      |            |        |          |
| local-lvm (nodo3)            | Storag       | je NFS (nodo2)     | .)             | 10.4 %          |                 |             |                 |               |               |           |                 |        |         |             |                                |         |      |            |        |          |
| 1                            | Storage      | Je local (nodo2)   | .)             | 24.9 %          |                 |             |                 | -             |               |           |                 |        |         |             |                                |         |      |            |        |          |
| 1                            | storag/      | Je local-lvm (nor  | Jdo2)          | 0.0 %           |                 |             |                 |               |               |           |                 |        |         |             |                                |         |      |            |        |          |
| 1                            | 🛢 storagr    | je NFS (nodo3)     | j .            | 10.4 %          |                 |             |                 | •             |               |           |                 |        |         |             |                                |         |      |            |        |          |
| 1                            | Storage      | Je local (nodo3)   | 1              | 24.8 %          |                 |             |                 |               |               |           |                 |        |         |             |                                |         |      |            |        |          |
| 1                            | storage      | ,e local-lvm (nor  | udo3)          | 0.0 %           |                 |             |                 | •             |               |           |                 |        |         |             |                                |         |      |            |        |          |
|                              |              |                    |                |                 |                 |             |                 |               |               |           |                 |        |         |             |                                |         |      |            |        |          |
| Tareas Registro del Clustr   | ər           |                    |                |                 |                 |             |                 |               |               |           |                 |        |         |             |                                |         |      |            |        |          |
| Hora de Inicio 🧅 Hora f      | inal         | Nodo               | Nombre de U    | Usuario Der     | escripción      |             |                 |               |               |           |                 |        |         |             |                                |         | Esta | ado        |        |          |
| Jun 03 17:25:16 Jun 0?       | J 17:25:16   | nodo1              | root@pam       | Inic            | cio de todas /  | s las VMs y | y Contenedores  | å             |               |           |                 |        |         |             |                                |         | OK   |            |        |          |
| Jun 03 17:25:06 Jun 0?       | 3 17:25:06   | nodo3              | root@pam       | Inic            | .cio de todas / | ه las VMs y | y Contenedores  | 6             |               |           |                 |        |         |             |                                |         | OK   |            |        |          |
| Jun 03 17:24:49 Jun 03       | 3 17:24:49   | nodo2              | root@pam       | Inic            | cio de todas P  | a las VMs y | / Contenedores  |               |               |           |                 |        |         |             |                                |         | OK   |            |        |          |
| Jun 02 20:29:38 Jun 02       | 2 20:29:38   | nodo3              | root@pam       | Apa             | agado de tod    | das las VM  | As y Contenedor | Jres          |               |           |                 |        |         |             |                                |         | OK   |            |        | -        |
| Jun 02 20:28:37 Jun 02       | 20:28:37     | nodo2              | root@pam       | Ap <sub>2</sub> | , agado de tor? | das las VM  | As y Contenedor | Jres          |               |           |                 |        |         |             |                                |         | OK   |            |        |          |

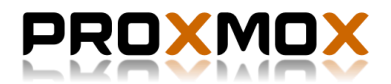

## 12.Instanciado de LXC.

Antes de comenzar la creación de una instancia sobre Proxmox VE, debemos descárganos una plantilla de debian 8, la cual se almacenará en el servidor NFS. Una vez descargada comenzamos el instanciado.

Creamos una nueva instancia de LXC en el nodo 3, con el nombre de máquina "debian" y una contraseña para el usuario root.

| CPU Memoria Re                  | edes DNS Confirmación                                                                |
|---------------------------------|--------------------------------------------------------------------------------------|
| <ul> <li>Conjunto de</li> </ul> |                                                                                      |
| C Recursos:                     |                                                                                      |
| Contrasena.                     |                                                                                      |
| contraseña:                     |                                                                                      |
|                                 |                                                                                      |
|                                 | 2PU Memoria R<br>Conjunto de<br>Recursos:<br>Contraseña:<br>Contirmar<br>contraseña: |

El siguiente paso es elegir donde se encuentra la plantilla con la que queremos instanciar la máquina. La cual se encuentra en el servidor NFS.

| Cre  | ar: LXC Con  | tainer |           |       |         |         |       |     |              |   |
|------|--------------|--------|-----------|-------|---------|---------|-------|-----|--------------|---|
| Ge   | aneral Plar  | stilla | Root D    | isk.  | CPU     | Memoria | Rodes | DNS | Confirmación | 1 |
| Alm  | acenamiento: | NFS    |           |       | ×       |         |       |     |              |   |
| Plan | ntilla:      | debia  | n-8.0-sta | ndard | 8.0-1 V | 1       |       |     |              |   |
|      |              |        |           |       |         |         |       |     |              |   |
|      |              |        |           |       |         |         |       |     |              |   |
|      |              |        |           |       |         |         |       |     |              |   |
|      |              |        |           |       |         |         |       |     |              |   |
|      |              |        |           |       |         |         |       |     |              |   |
|      |              |        |           |       |         |         |       |     |              |   |
|      |              |        |           |       |         |         |       |     |              |   |
|      |              |        |           |       |         |         |       |     |              |   |
|      |              |        |           |       |         |         |       |     |              |   |

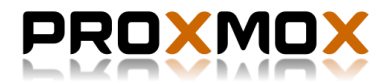

Lo siguientes es seleccionar donde queremos almacenar la instancia, que será en el servidor NFS, y el tamaño del disco duro:

|            | Memoria             |                | Tiempo de uso             |           |                 |
|------------|---------------------|----------------|---------------------------|-----------|-----------------|
| %          |                     |                |                           |           |                 |
| % Cre      | ar: LXC Conta       | ainer          |                           |           | $\otimes$       |
| G          | eneral Plant        | IIIa Root Disk | CPU Memoria               | Redes DNS | Confirmación    |
| Alm        | acenamiento:        | NFS            | <ul> <li>ACLs:</li> </ul> | Default   | ~               |
| Tan<br>(GB | naño de disco<br>): | 8              | C Enable q                | uota:     |                 |
| 1          |                     |                |                           |           |                 |
|            |                     |                |                           |           |                 |
|            |                     |                |                           |           |                 |
|            |                     |                |                           |           |                 |
|            |                     |                |                           |           |                 |
|            |                     |                |                           |           |                 |
|            |                     |                |                           |           |                 |
| _          |                     |                |                           | _         |                 |
|            |                     |                |                           |           | Atrás Sigulente |

El siguiente es la elección del número de CPU's de la instancia

| eneral Planti  | la Root Disk | CPU | Memoria | Redes | DNS | Confirmación |
|----------------|--------------|-----|---------|-------|-----|--------------|
| J limit:       | 1            | 0   |         |       |     |              |
| zación de CPU: | 1024         | 0   |         |       |     |              |

También debemos elegir el numero de memoria RAM que le asignamos a la instancia y la memoria del area de intercambio (swap).

| Crear: LXC  | Container |           |     |         |       |     |             |
|-------------|-----------|-----------|-----|---------|-------|-----|-------------|
| General     | Plantilla | Root Disk | CPU | Memoria | Redes | DNS | Confirmació |
| Memoria (Mi | B): 1     | 024       | 0   | ]       |       |     |             |
| Swap (MB):  | 5         | 12        | 0   | ]       |       |     |             |

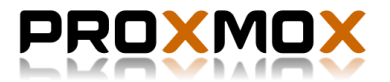

Casi para terminar establecemos las opciones de red, en este caso elegimos que la máquina obtenga la IP por DHCP, tambien podemos editar opciones como el nombre de las interfaces de red o el adaptador puente, etc.

| ID:                               | net0      | ~ | IPv4: 🔵 Static 🔘 DHCP       |  |
|-----------------------------------|-----------|---|-----------------------------|--|
| Nombre (I.e.                      | eth0      |   | IPv4/CIDR:                  |  |
| etno):<br>Dirección MAC:          | auto      |   | Puerta de enlace<br>(IPv4): |  |
| Puente:                           | vmbr0     | ~ | IPv6:  Static  DHCP  SLAAC  |  |
| Etiqueta VLAN:                    | no VLAN   | 0 | IPv6/CIDR:                  |  |
| Límite de<br>velocidad<br>(MB/s): | unlimited | 0 | Puerta de enlace<br>(IPv6): |  |
| Firewall:                         |           |   |                             |  |
|                                   |           |   |                             |  |

Por último, confirmamos las opciones que hemos configurado y creamos la instancia de LXC.

| Crear: LXC Contain | er          |                      |                                       |                          |                                                | $\otimes$ |           |      |  |  |
|--------------------|-------------|----------------------|---------------------------------------|--------------------------|------------------------------------------------|-----------|-----------|------|--|--|
| General Plantilla  | Root Disk   | CPU Memoria          | Redes                                 | DNS                      | Confirmación                                   |           |           |      |  |  |
| Configuración      |             |                      |                                       |                          |                                                |           |           |      |  |  |
| Кеу 🕆              | Value       |                      |                                       |                          |                                                |           |           |      |  |  |
| cpulimit           | 1           |                      |                                       |                          |                                                |           |           |      |  |  |
| cpuunits           | 1024        |                      |                                       |                          |                                                |           |           |      |  |  |
| hostname           | debian      |                      |                                       |                          |                                                |           |           |      |  |  |
| memory             | 1024        |                      |                                       |                          |                                                |           |           |      |  |  |
| net0               | bridge=vmbr | 0,name-eth0,ip-dhc   | P                                     |                          |                                                |           |           |      |  |  |
| nodename           | nodo3       |                      |                                       |                          |                                                |           |           |      |  |  |
| ostemplate         | NFS:vztmpl/ | debian-8.0-standard  | _8.0-1_amd6                           | 4.tar.gz                 |                                                |           |           |      |  |  |
| rootfs             | NFS:8       |                      |                                       |                          |                                                |           |           |      |  |  |
| swap               | 512         |                      |                                       |                          |                                                |           |           |      |  |  |
| vmid               | 100         | Task viewer:         | CT 100 - Cr                           | ear                      |                                                |           |           |      |  |  |
|                    |             | Salida Es            | tado                                  |                          |                                                |           |           |      |  |  |
|                    |             |                      | lado                                  |                          |                                                |           |           |      |  |  |
|                    |             | Parar                |                                       |                          |                                                |           |           |      |  |  |
|                    |             | Formatting '/mnt/pv  | e/NFS/images/1                        | 100/vm-100               | 0-disk-1.raw', fmt=raw                         | size=858  | 89934592  |      |  |  |
|                    |             | Creating filesystem  | with 2097152 4                        | lk blocks a              | nd 524288 inodes                               |           |           |      |  |  |
|                    |             | Filesystem UUID: e   | e0015bd3-28ed-                        | -4010-8049               | -26775dc58769                                  |           |           |      |  |  |
|                    |             | 32768, 98304,        | 163840, 22937                         | скs:<br>'6, 294912,      | 819200, 884736, 160                            | 5632      |           |      |  |  |
|                    |             | Allocating group tak | ales: 0/64 des                        |                          |                                                |           |           |      |  |  |
|                    |             | Writing inode tables | : 0/64 done                           | lie                      |                                                |           |           |      |  |  |
|                    |             | Creating journal (32 | 2768 blocks): do                      | one                      |                                                |           |           |      |  |  |
|                    |             | Multiple mount prot  | ection is enabled<br>s and filesystem | d with upda<br>accountin | ate interval 5 seconds.<br>a information: 0/64 | done      |           |      |  |  |
|                    |             | winning super DIOCK  | and mesystem                          | accounter                | g morriauon, oro4                              | autic     |           |      |  |  |
|                    |             | extracting archive   | /mnt/pve/NFS/te                       | emplate/ca               | che/debian-8.0-standa                          | rd_8.0-1  | _amd64.ta | .gz' |  |  |
|                    |             |                      |                                       |                          |                                                |           |           |      |  |  |
|                    |             |                      |                                       |                          |                                                |           |           |      |  |  |

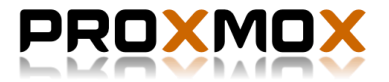

#### Una vez creada comprobamos como se inicia correctamente sobre el nodo 3.

|                                 |                   |                 |                            |              |                  |             | nodo         | 1 – Proxm | ox Virtual Envir | onment – | Mozilla Firefo | хс |           |                    |           |          |            |        |           |
|---------------------------------|-------------------|-----------------|----------------------------|--------------|------------------|-------------|--------------|-----------|------------------|----------|----------------|----|-----------|--------------------|-----------|----------|------------|--------|-----------|
| 🗙 nodo1 - Proxmox Virt 🗙        | +                 |                 |                            |              |                  |             |              |           |                  |          |                |    |           |                    |           |          |            |        |           |
| () A https://192.168.122        |                   |                 |                            |              |                  |             |              |           |                  |          |                |    |           |                    | ☆自        |          | <b>h</b>   | e 😐    | ~ =       |
| 👼 Most Visited 🗸 🥥 Getting Star | ted 敬 ArenaVisi   |                 | os 🐨 GNOM                  | IE Shell Ext | ensions 📑 Ti     | he Dark Sky |              |           |                  |          |                |    |           |                    |           |          |            |        |           |
| PROXMOX                         | Proxmox Virtual E | nvironment 4.2  | 2-2/725d76f0               |              |                  |             |              |           |                  |          |                |    | Está cone | ctado como 'root@p | am' 🖵 🤇   | Crear VM | 😚 Crear CT | C De   | sconectar |
| Vista por Servidor 🗸 🗸          | Contenedor 100 (% | deblan' ) en el | nodo 'nodo3'               |              |                  |             |              |           |                  |          |                |    | ► Iniciar | ථ Cierre ordenad   | 0   ~   8 | Eliminar | 🗐 Migrar   | >_ Con | nsola 🗸   |
| Centro de Datos                 | Resumen R         | ecursos F       | Redes DNS                  | Opcione      | s Historial d    | de Tareas   | Respaldo     | Consola   | Instantáneas     | Firewall | Permisos       |    |           |                    |           |          |            |        |           |
| NFS (nodo1)                     |                   |                 |                            |              |                  |             |              |           |                  |          |                |    |           |                    |           |          | Hour (ave  | vr200) |           |
| local (nodo1)                   |                   |                 |                            |              |                  |             |              |           |                  |          |                |    |           |                    |           |          | Hour (ave  | iage)  |           |
| local-lvm (nodo1)               | Estado            |                 |                            |              | N                | otas        |              |           |                  |          |                |    |           |                    |           |          |            |        |           |
| S NFS (nodo2)                   | Nombre            | deb             | kan                        |              |                  |             |              |           |                  |          |                |    |           |                    |           |          |            |        |           |
| local (nodo2)                   | Estado            | runi            | ning                       |              |                  |             |              |           |                  |          |                |    |           |                    |           |          |            |        |           |
| v nodo3                         | CPU - Uso         | 0.0             | % of 1CPU                  |              |                  |             |              |           |                  |          |                |    |           |                    |           |          |            |        |           |
| 100 (debian)                    | Memoria - Uso     | En              | uso: 33.50 MIB             |              |                  |             |              |           |                  |          |                |    |           |                    |           |          |            |        |           |
| NFS (nodo3)                     | VSwap en uso      | Tot<br>En       | al: 512.00 MiB<br>uso: 0 B |              |                  |             |              |           |                  |          |                |    |           |                    |           |          |            |        |           |
| local-lvm (nodo3)               | Tiempo de uso     | 00:             | 00:19                      |              |                  |             |              |           |                  |          |                |    |           |                    |           |          |            |        | - 1       |
|                                 | Administrado po   | or HA No        |                            |              |                  |             |              |           |                  |          |                |    |           |                    |           |          |            |        |           |
|                                 | CPU - Uso         |                 |                            |              |                  |             |              |           |                  |          |                |    |           |                    |           |          |            |        |           |
|                                 | 0,14 1            |                 |                            |              |                  |             |              |           |                  |          |                |    |           |                    |           |          |            |        |           |
|                                 | 0,12              |                 |                            |              |                  |             |              |           |                  |          |                |    |           |                    |           |          |            |        |           |
|                                 | 0,1               |                 |                            |              |                  |             |              | _         |                  |          |                |    |           |                    |           |          |            |        |           |
|                                 | 0,08              |                 |                            |              |                  |             |              |           |                  |          |                |    |           |                    |           |          |            |        |           |
|                                 | 0,06              |                 |                            |              |                  |             |              |           | CPU - Uso        |          |                |    |           |                    |           |          |            |        |           |
|                                 | 0,04              |                 |                            |              |                  |             |              |           |                  |          |                |    |           |                    |           |          |            |        |           |
|                                 | 0,02              |                 |                            |              |                  |             |              |           |                  |          |                |    |           |                    |           |          |            |        |           |
|                                 | 2016-06-04        | 2016-06-04      | 2016-06-04                 | 2016-06-04   | 2016-06-04       | 2016-06-0   | 14 2016-06-0 | 4 2016-0  |                  |          |                |    |           |                    |           |          |            |        |           |
|                                 | 16:51:00          | 17:00:00        | 17:10:00                   | 17:20:00     | 17:30:00         | 17:40:00    | 17:50:00     | 18:00     |                  |          |                |    |           |                    |           |          |            |        |           |
| Tareas Registro del Cluster     |                   |                 |                            |              |                  |             |              |           |                  |          |                |    |           |                    |           |          |            |        |           |
| Hora de inicio J. Hora fina     | 1                 | lodo            | Nombre de U                | suario       | Descripción      |             |              |           |                  |          |                |    |           |                    |           | E        | stado      |        |           |
| Jun 04 18:00:09                 | <b>–</b> n        | iodo1           | root@pam                   |              | VM/CT 100 - C    | onsola      |              |           |                  |          |                |    |           |                    |           |          |            |        |           |
| Jun 04 17:59:52 Jun 04 1        | 7:59:57 n         | odo3            | root@pam                   |              | CT 100 - Iniciar | r           |              |           |                  |          |                |    |           |                    |           | O        | <          |        |           |
| Jun 04 17:28:52 Jun 04 1        | 7:29:17 n         | odo3            | root@pam                   |              | CT 100 - Crear   |             |              |           |                  |          |                |    |           |                    |           | O        | <          |        |           |
| Jun 04 12:59:16 Jun 04 1        | 2:59:16 n         | odo1            | root@pam                   |              | Inicio de todas  | las VMs y C | ontenedores  |           |                  |          |                |    |           |                    |           | O        | <          |        |           |
| Jun 04 12:59:14 Jun 04 1        | 2:59:14 n         | odo3            | root@pam                   |              | Inicio de todas  | las VMs y C | contenedores |           |                  |          |                |    |           |                    |           | O        | <          |        |           |

Como podemos ver en la captura de arriba, la instancia en ese momento esta en ejecución sobre el nodo 3 y funciona sin problemas, pero si el nodo 3 fallase la instancia no sería accesible. Para conseguir que la instancia este Administrada por la HA debemos activar la alta disponibilidad en los nodos de Proxmox y añadir la instancia para su administración algo que realizaremos en el siguiente punto.

## 13.¿Qué es el Quorum?

Un concepto importante es el del quorum\* el cual es imprescindible para que la alta disponibilidad y el clúster funcione. Como mínimo tienen que haber 2 miembros activos, dos nodos, para que este tenga funcionalidad y permita que los datos se puedan mover de los nodos caídos a los activos.

#### \*Quórum

Número mínimo de miembros que tienen que estar presentes en ciertas asambleas o reuniones para que estas tengan validez, en este caso la asamblea o reunión es la que forman los nodos en el clúster.

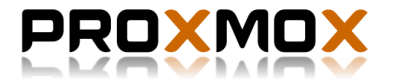

## 14.Configuración de la alta disponibilidad.

Para configurar nuestros nodos para que admitan la administración de los recursos por alta disponibilidad debemos realizar los siguientes pasos. Primero nos desplazamos a Centro de Datos y luego a la pestaña de HA:

| PROXMOX              | Proxmox Virt | ual Environm | nent 4.2-2/7250 | 176f0        |              |            |        |           |          |       |               |    |           |            |
|----------------------|--------------|--------------|-----------------|--------------|--------------|------------|--------|-----------|----------|-------|---------------|----|-----------|------------|
| Vista por Servidor V | Centro de Da | atos         |                 |              |              |            |        |           |          |       |               |    |           |            |
| VI Centro de Datos   | Duran        | Deserves     | Onelanas        |              | to Descelate | University | 0      | Ormiumter | Demainer | Deles |               |    | Einen II. | Ormata     |
| ∼ 🛃 nodo1            | Buscar       | Resumen      | Opciones        | Almacenamien | to Respaido  | Usuarios   | Grupos | Conjuntos | Permisos | Roles | Autenticación | HA | Firewall  | Sopone     |
| SINFS (nodo1)        | Estado       | Crear        | Editar Elir     | ninar        |              |            |        |           |          |       |               |    |           |            |
| local (nodo1)        |              |              |                 |              |              |            |        |           |          |       |               |    |           |            |
| local-lvm (nodo1)    | Recursos     | Grupo ↑      |                 | restricted   | nofailback   | Nodos      |        |           |          |       |               |    |           | Comentario |
| v 🌄 nodo2            | Grupos       |              |                 |              |              |            |        |           |          |       |               |    |           |            |
| local (nodo2)        | Fencing      |              |                 |              |              |            |        |           |          |       |               |    |           |            |
| local-lvm (nodo2)    | renoing      |              |                 |              |              |            |        |           |          |       |               |    |           |            |
| ∼ 🛃 nodo3            |              |              |                 |              |              |            |        |           |          |       |               |    |           |            |
| 🚯 100 (debian)       |              |              |                 |              |              |            |        |           |          |       |               |    |           |            |
| NFS (nodo3)          |              |              |                 |              |              |            |        |           |          |       |               |    |           |            |
| local (nodo3)        |              |              |                 |              |              |            |        |           |          |       |               |    |           |            |
| local-lvm (nodo3)    |              |              |                 |              |              |            |        |           |          |       |               |    |           |            |
|                      |              |              |                 |              |              |            |        |           |          |       |               |    |           |            |

Una vez en la pestaña de HA, entramos en Grupos. A continuación, crearemos un grupo en el cual estarán incluidos los 3 nodos de Proxmox VE instalados y configurados en el clúster.

| nofailback | Nodos         |                     |                                 |           |  |
|------------|---------------|---------------------|---------------------------------|-----------|--|
| nofallback | Nodos         |                     |                                 |           |  |
|            |               |                     |                                 |           |  |
|            |               |                     |                                 |           |  |
|            |               |                     |                                 |           |  |
|            |               |                     |                                 |           |  |
|            | Crear: HA Gro | oup                 |                                 | $\otimes$ |  |
|            |               |                     |                                 |           |  |
|            | ID:           | GrupoHA             | restricted:                     |           |  |
|            | Madaa         | nodet node0 node2   |                                 |           |  |
|            | NOOOS:        | 10001, 10002, 10003 | <ul> <li>noraliback;</li> </ul> |           |  |
|            | Oceanortesion |                     |                                 |           |  |
|            | Comentano:    | Alta disponibilidad |                                 |           |  |
|            |               |                     |                                 |           |  |
|            |               |                     |                                 | Crear     |  |
|            |               |                     |                                 |           |  |

Establecemos el nombre del grupo de HA, los nodos, que serán los 3 que tenemos, la opción "Restricted" la activamos, esta opción limita que una instancia que no pertenezca a uno de los nodos del grupo se inicie si no hay miembros del grupo activos. Cuando terminemos de editar las opciones, creamos el grupo finalmente.

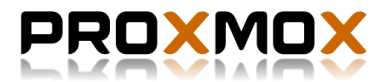

El siguiente paso, ya con el grupo de HA creado, es añadir al GrupoHA una instancia para su administración en caso de fallo del nodo donde se ejecuta.

Para ello nos vamos a recursos que está encima de Grupos. Allí damos en "añadir".

| tos     |                                  |                                         |                                                            |                                                                     |                                                                                                    |                                                                                                    |                                                                                                   |
|---------|----------------------------------|-----------------------------------------|------------------------------------------------------------|---------------------------------------------------------------------|----------------------------------------------------------------------------------------------------|----------------------------------------------------------------------------------------------------|---------------------------------------------------------------------------------------------------|
| Resumen | Ор                               | ciones                                  | Alma                                                       | cenamiento                                                          | Respaldo                                                                                                    | Usua                                                                                                    | rios                                                                                              |
| Añadir  | Edit                             | ar Elir                                 | ninar                                                      |                                                                     |                                                                                                    |                                                                                                    |                                                                                                   |
| ID 个    |                                  | State                                   |                                                            | Grupo                                                               |                                                                                                    |                                                                                                    | Desc                                                                                              |
|         |                                  |                                         |                                                            |                                                                     |                                                                                                    |                                                                                                    |                                                                                                   |
|         |                                  |                                         |                                                            |                                                                     |                                                                                                    |                                                                                                    |                                                                                                   |
|         |                                  |                                         |                                                            |                                                                     |                                                                                                    |                                                                                                    |                                                                                                   |
|         |                                  |                                         |                                                            |                                                                     |                                                                                                    |                                                                                                    |                                                                                                   |
|         | tos<br>Resumen<br>Añadir<br>ID ↑ | tos<br>Resumen Op<br>Añadir Edit<br>ID↑ | tos<br>Resumen Opciones<br>Añadir Editar Elir<br>ID↑ State | tos<br>Resumen Opciones Alma<br>Añadir Editar Eliminar<br>ID↑ State | tos          Resumen       Opciones       Almacenamiento         Añadir       Editar       Eliminar         ID ↑       State       Grupo | tos          Resumen       Opciones       Almacenamiento       Respaldo         Añadir       Editar       Eliminar         ID ↑       State       Grupo | tos<br>Resumen Opciones Almacenamiento Respaldo Usua<br>Añadir Editar Eliminar<br>ID↑ State Grupo |

Añadimos un nuevo recurso para la instancia de LXC creada en puntos anteriores. Seleccionamos el ID de la máquina y establecemos como grupo el creado arriba: "grupoHA", activamos la casilla de "enable" para que el recurso sea activo.

| Añadir: VM R | esource |   |                   |         | $\otimes$ |
|--------------|---------|---|-------------------|---------|-----------|
| VM ID:       | 100     | 0 | Grupo:<br>enable: | GrupoHA | ~         |
| Comentario:  |         |   |                   |         |           |
|              |         |   |                   |         | Añadir    |

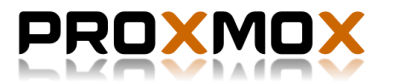

Una vez hayamos añadido la instancia al grupo de HA, podremos ver como la máquina nos indica que está siendo administrada por HA, que su estado es iniciado y nos indica el nombre del grupo que la está gestionando:

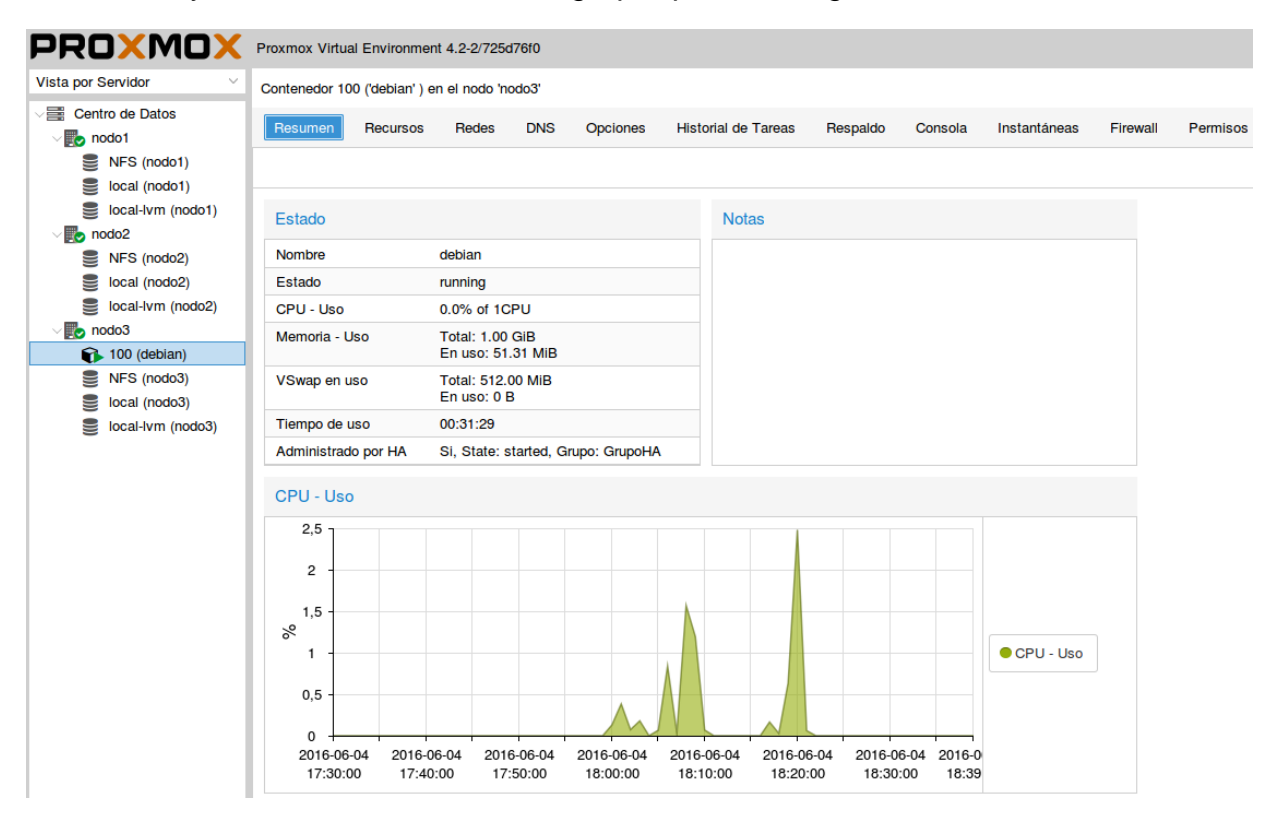

Si comprobamos el estado de la alta disponibilidad en los nodos de Proxmox VE, obtenemos que el quorum está en perfecto estado ya que hay como mínimo 2 nodos en línea, también vemos como el nodo 2 está siendo el maestro actualmente, la elección del nodo maestro varía en función del estado de los nodos y de la ejecución de los mismos. Normalmente suele recaer sobre el nodo 1 y el nodo 2, que son los que dan estabilidad al quorum.

| PROXMOX                                                                                                    | Proxmox Vir | tual Environm | ent 4.2-2/725d | 76f0                   |          |          |        |           |          |       |               |    |
|----------------------------------------------------------------------------------------------------|-------------|---------------|----------------|------------------------|----------|----------|--------|-----------|----------|-------|---------------|----|
| Vista por Servidor                                                                                                    | Centro de D | atos          |                |                        |          |          |        |           |          |       |               |    |
| Centro de Datos                                                                                                    | Buscar      | Resumen       | Opciones       | Almacenamiento         | Respaldo | Usuarios | Grupos | Conjuntos | Permisos | Roles | Autenticación | HA |
| NFS (nodo1) local (nodo1)                                                                                                    | Estado      | Тіро          | Estado         |                        |          |          |        |           |          |       |               |    |
| local-lvm (nodo1)                                                                                                    | Recursos    | master        | nodo2 (act     | ive, Sat Jun 4 18:40:  | 50 2016) |          |        |           |          |       |               |    |
| NFS (nodo2)                                                                                                    | Grupos      | Irm           | nodo1 (idle    | , Sat Jun 4 18:40:47   | 2016)    |          |        |           |          |       |               |    |
| local (nodo2)                                                                                                    | Fencing     | Irm           | nodo2 (idle    | , Sat Jun 4 18:40:45   | 2016)    |          |        |           |          |       |               |    |
| local-lvm (nodo2)                                                                                                    |             | Irm .         | nodo3 (act     | ive, Sat Jun 4 18:40:4 | 44 2016) |          |        |           |          |       |               |    |
| <ul> <li>▶ nodo3</li> <li>▶ 100 (debian)</li> <li>▶ NFS (nodo3)</li> <li>▶ local (nodo3)</li> <li>▶ local-lvrm (nodo3)</li> </ul> |             | service       | ct:100 (noc    | do3, started)          |          |          |        |           |          |       |               |    |

También podemos ver como la instancia está siendo administrada.

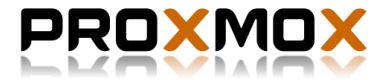

El siguiente paso es comprobar como la instancia pasa de un nodo caído a uno activo dentro del grupo de alta disponibilidad. Para ello realizamos un apagado forzoso de la máquina KVM del nodo 3 sobre la cual la instancia está siendo ejecutada actualmente.

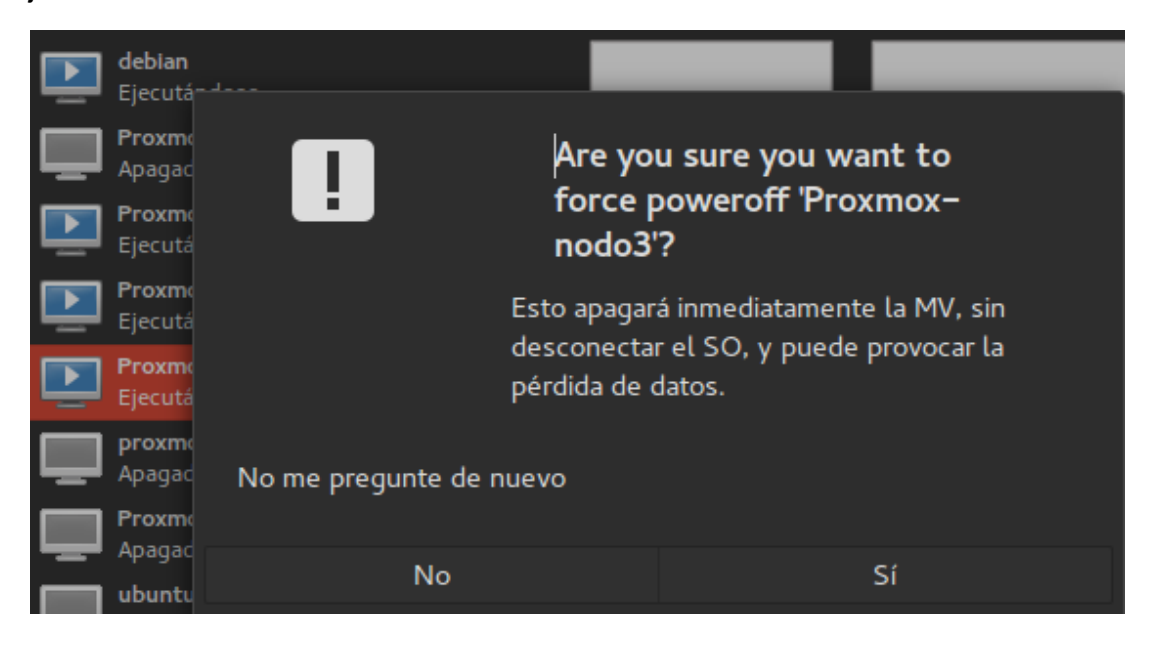

Al realizar el apagado, el clúster de alta disponibilidad detecta como el nodo 3 está caído.

| PROXMOX                                             | Proxmox Virt | ual Environme | ent 4.2-2/725d | 76f0                                |                |            |        |           |          |       |   |
|-----------------------------------------------------|--------------|---------------|----------------|-------------------------------------|----------------|------------|--------|-----------|----------|-------|---|
| Vista por Servidor V                                | Centro de Da | atos          |                |                                     |                |            |        |           |          |       |   |
| ✓ Centro de Datos ✓ Podo1                           | Buscar       | Resumen       | Opciones       | Almacenamiento                      | Respaldo       | Usuarios   | Grupos | Conjuntos | Permisos | Roles | A |
| NFS (nodo1) local (nodo1)                           | Estado       | Tipo          | Estado<br>OK   |                                     |                |            |        |           |          |       |   |
| local-lvm (nodo1)<br>√  ↓ nodo2                     | Recursos     | master        | nodo2 (acti    | ve, Sat Jun 4 18:49:52              | 0 2016)        |            |        |           |          |       |   |
| <ul><li>NFS (nodo2)</li><li>local (nodo2)</li></ul> | Fencing      | Irm           | nodo2 (idle    | , Sat Jun 4 18:49:51 2              | 2016)          |            |        |           |          |       |   |
| <pre>local-lvm (nodo2) </pre>                       |              | Irm           | ct:100 (noc    | timestamp - dead?, S<br>lo3, fence) | at Jun 4 18:48 | 3:44 2016) |        |           |          |       |   |
| NFS (nodo3)                                         |              |               |                |                                     |                |            |        |           |          |       |   |
| local (nodo3)                                       |              |               |                |                                     |                |            |        |           |          |       |   |
|                                                     |              |               |                |                                     |                |            |        |           |          |       |   |
|                                                     |              |               |                |                                     |                |            |        |           |          |       |   |
|                                                     |              |               |                |                                     |                |            |        |           |          |       |   |

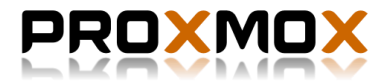

Aproximadamente al cabo de unos instantes, normalmente menos de un minuto, la instancia cambia del nodo caído a uno de los nodos disponibles, en este caso al nodo 1.

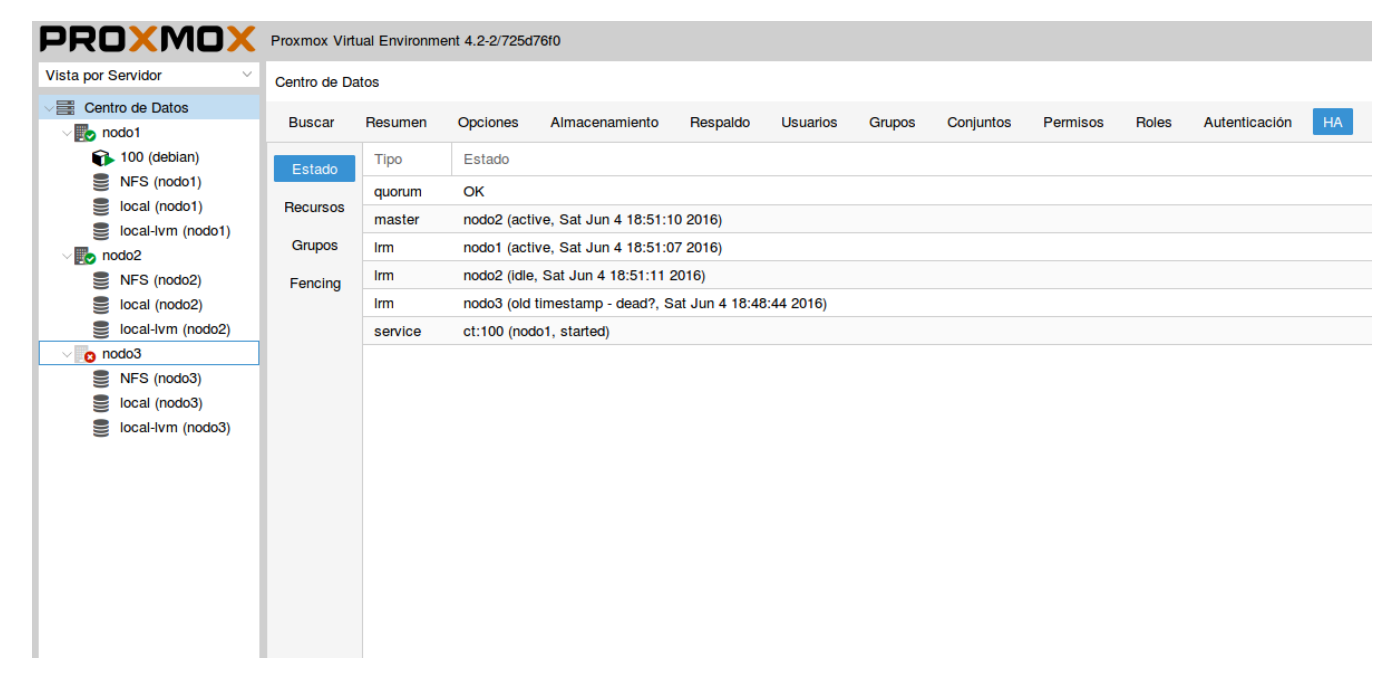

Automáticamente podremos seguir trabajando con la instancia sin problemas.

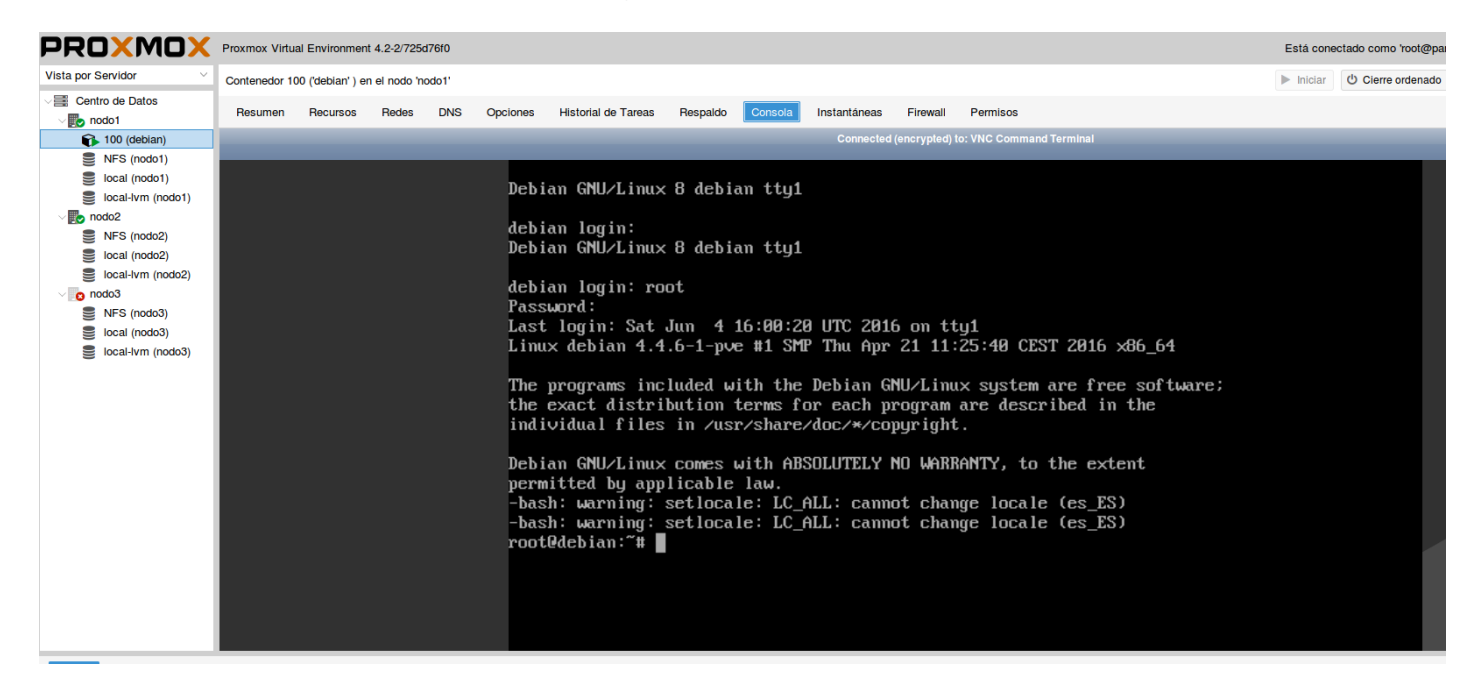

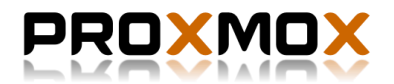

## 15. Migración de instancias en caliente.

Otra característica que podemos usar gracias a la creación y configuración del clúster de alta disponibilidad es la de migrar instancias en caliente. Con esta opción podemos migrar una máquina en caliente sin necesidad de apagarla cuando queramos realizar alguna tarea de mantenimiento sobre el nodo sobre el cual se está ejecutando la instancia.

Vamos a proceder a realizar la migración en caliente de la máquina LXC que gracias a la alta disponibilidad realizo el cambio de nodo automáticamente en el punto anterior. Para ello pulsamos sobre el botón derecho del ratón sobre la instancia y nos saldrá un pequeño menú, en el damos en "Migrar".

|                                                      |                          |                                      |                |                     | nodo       | 1 – Proxm | ox Virtual Envir | onment – M | 1ozilla Firefo |
|------------------------------------------------------|--------------------------|--------------------------------------|----------------|---------------------|------------|-----------|------------------|------------|----------------|
| 🗙 nodo1 - Proxmox Virt 🗙                             | +                        |                                      |                |                     |            |           |                  |            |                |
| 🔶 🛈 🔒 https://192.168.122                            | .10:8006/#v1:0:=lxc%2    |                                      |                |                     |            |           |                  |            |                |
| 🛅 Most Visited 🗸 🥏 Getting Star                      | ted 🚳 ArenaVision.in     | Vivimos 👸 GNOM                       | IE Shell Exten | sions 📕 The Dark Sk | y Forecast |           |                  |            |                |
| PROXMOX                                              | Proxmox Virtual Environm | tent 4.2-2/725d76f0                  |                |                     |            |           |                  |            |                |
| Vista por Servidor 🗸 🗸                               | Contenedor 100 ('debian' | ) en el nodo 'nodo1'                 |                |                     |            |           |                  |            |                |
| Centro de Datos                                      | Resumen Recursos         | s Redes DNS                          | Opciones       | Historial de Tareas | Respaldo   | Consola   | Instantáneas     | Firewall   | Permisos       |
| 100 (debian)     NFS (nod CT 100     NFS (nod CT 100 |                          |                                      |                |                     |            |           |                  |            |                |
| S local-lvm Ů Cierre ord                             | ido<br>lenado            |                                      |                | Notas               |            |           |                  |            |                |
| nodo2 Parar                                          | bre                      | debian                               |                |                     |            |           |                  |            |                |
| NFS (nod 🔬 Migrar                                    | do                       | running                              |                |                     |            |           |                  |            |                |
| local (nod                                           | - Uso                    | 0.0% of 1CPU                         |                |                     |            |           |                  |            |                |
| v nodo3                                              | memoria - Uso            | Total: 1.00 GiB<br>En uso: 41.16 MiB |                |                     |            |           |                  |            |                |
| Since NFS (nodo3)                                    | VSwap en uso             | Total: 512.00 MiB                    |                |                     |            |           |                  |            |                |
| local (nodo3)                                        |                          | En uso: 0 B                          |                |                     |            |           |                  |            |                |
| Iocal-lvm (nodo3)                                    | Tiempo de uso            | 01:18:44                             |                |                     |            |           |                  |            |                |
|                                                      | Administrado por HA      | Si, State: started, C                | Grupo: GrupoH/ | A                   |            |           |                  |            |                |

En la ventana que nos aparecerá elegimos el nodo al que queremos enviarlo, en este caso al nodo 3 que era donde estaba antes de realizar el apagado forzoso del nodo, y marcamos la opción de "En línea" y ya solo nos falta completar la migración.

| PROXMOX                                                                                                    | Proxmox Virtual Environm   | ent 4.2-2/725d76f0                 |                    |                     |          |         |              |          |         |
|----------------------------------------------------------------------------------------------------|----------------------------|------------------------------------|--------------------|---------------------|----------|---------|--------------|----------|---------|
| Vista por Servidor $\qquad \qquad \qquad \qquad \qquad \qquad \qquad \qquad \qquad \qquad \qquad \qquad \qquad \qquad \qquad \qquad \qquad \qquad \qquad$ | Contenedor 100 ('debian' ) | en el nodo 'nodo1                  |                    |                     |          |         |              |          |         |
| Centro de Datos                                                                                                    | Resumen Recursos           | Redes D                            | NS Opciones        | Historial de Tareas | Respaldo | Consola | Instantáneas | Firewall | Permise |
| 100 (debian)<br>NFS (nodo1)                                                                                                    |                            |                                    |                    |                     |          |         |              |          |         |
| local (nodo1)                                                                                                    |                            |                                    |                    | Notas               |          |         |              |          |         |
| √ to nodo2                                                                                                    | Nombre                     | debian                             | Migrar CT 100      |                     | 6        |         |              |          |         |
| Since NFS (nodo2)                                                                                                    | Estado                     | running                            | Migrar CT 100      |                     | e        | 9       |              |          |         |
| local (nodo2)                                                                                                    | CPU - Uso                  | 0.0% of 1CPU                       | Nodo destino:      | nodo3               | ~        |         |              |          |         |
| local-lvm (nodo2)<br>√ to nodo3                                                                                                    | Memoria - Uso              | Total: 1.00 GiB<br>En uso: 41.16 I | En línea:          |                     |          |         |              |          |         |
| NFS (nodo3)                                                                                                    | VSwap en uso               | Total: 512.00 N<br>En uso: 0 B     | 1                  |                     | Migrar   |         |              |          |         |
| local-lvm (nodo3)                                                                                                    | Tiempo de uso              | 01:18:59                           |                    |                     |          |         |              |          |         |
|                                                                                                    | Administrado por HA        | Si, State: starte                  | ed, Grupo: GrupoH/ | Ą                   |          |         |              |          |         |
|                                                                                                    |                            |                                    |                    |                     |          |         |              |          |         |

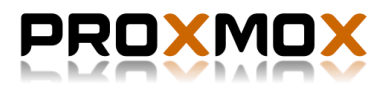

La máquina se migrará y en cuestión de segundos la volveremos a tener operativa y arrancada en el nodo 3.

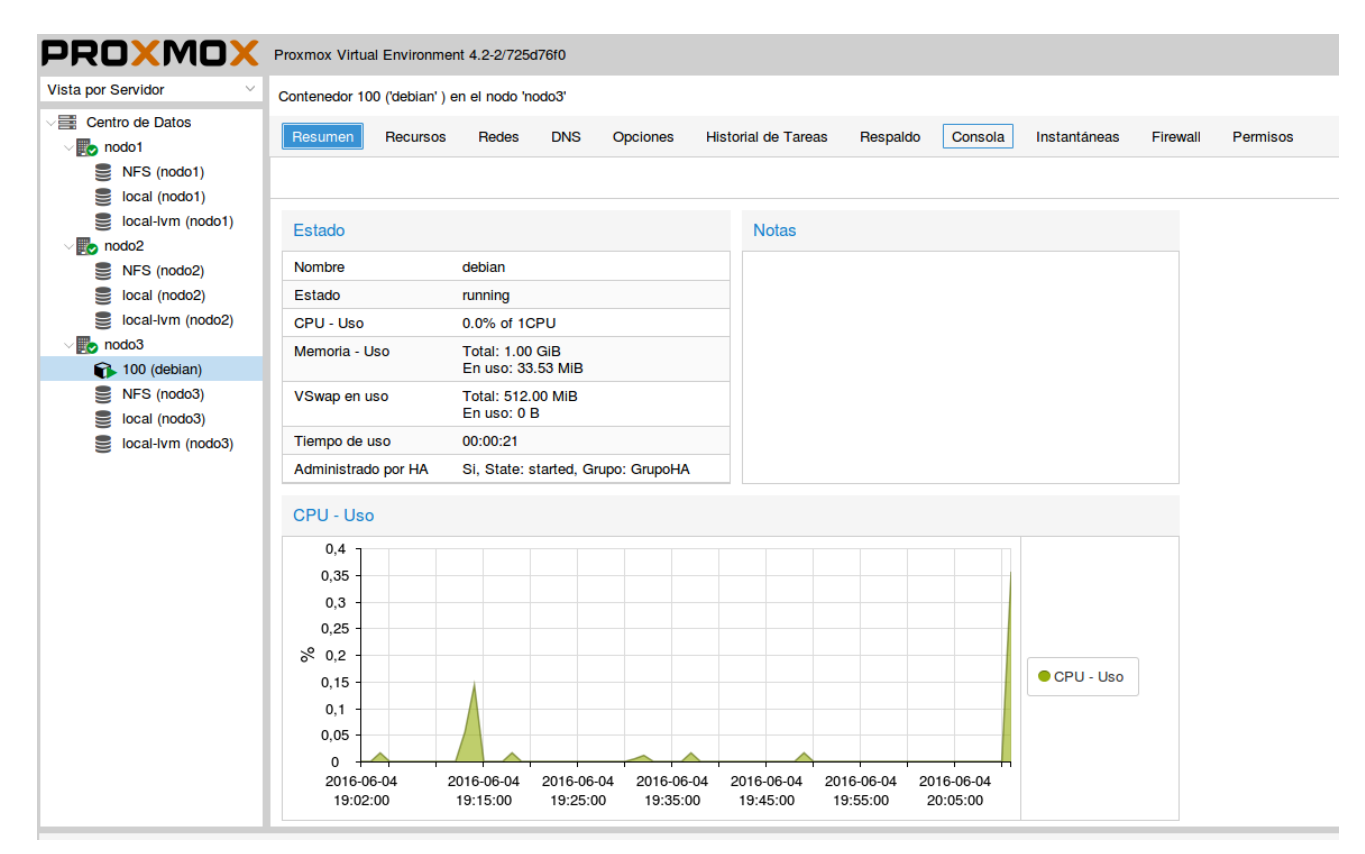

## 16.Instalación de Pydio sobre LXC.

En este punto realizamos la instalación del software de código abierto, Pydio. Para empezar, creamos una nueva instancia de LXC la cual tendrá un espacio de 15 gb's de disco duro y 2 gb's de RAM. La máquina de LXC será un Debian Jessie de 64 bits.

Empezamos la instalación primero actualizando los repositorios y actualizando la máquina:

```
apt-get update
apt-get upgrade
```

Instalamos el servidor Apache:

apt-get install apache2

Lo siguiente a instalar son los paquetes de php5 y los necesarios para su integración con mysql, apache2, etc.

```
apt-get install php5-common libapache2-mod-php5 php5-cli
php5-mysql php5-mcrypt
```

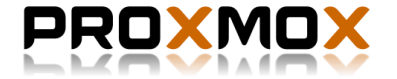

Procedemos a descargar la última versión de Pydio, en este caso la versión 6.4.1:

wget http://sourceforge.net/projects/ajaxplorer/files/pydio/stablechannel/6.4.1/pydio-core-6.4.1.tar.gz

Descomprimimos el archivo descargado: tar xvzf pydio-core-6.4.1.tar.gz

Cambiamos el nombre de la carpeta descomprimida a "pydio" mv pydio-core-6.4.1 pydio

Movemos la carpeta pydio al directorio /var/www/html mv pydio /var/www/html

Cambiamos los permisos: chown -R www-data:www-data /var/www/html/pydio

En el siguiente fichero /etc/apache2/apache2.conf modificamos la línea de "AllowOverride None" por "AllowOverride All".

También modificamos las siguientes líneas del fichero de /etc/php5/apache2/php.ini

-Buscamos la línea "output\_buffering = 4096" y modificarla por "output\_buffering = off"

-Buscamos las líneas "upload\_max\_filesize = 8M" y "post\_max\_size = 8M" y cambiamos los valores por unos más altos, como por ejemplo 2000M.

Instalamos también MySQL:

apt-get install mysql-server mysql-common mysql-client

Creamos la base de datos pydio en mysql:

create database pydio;

Y ya podremos entrar en la dirección <u>http://192.168.122.50/pydio</u> y continuar la instalación desde la web.

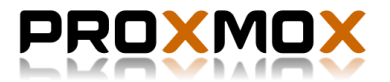

Antes de empezar nos hará un chequeo de las características necesarias para la instalación de Pydio, si están todas OK, podremos continuar:

| Mandel December 104 M di Accession constances M Decision                                 | Pydio – Mozilla Firefox                                                                                                    |                                         |
|------------------------------------------------------------------------------------------|----------------------------------------------------------------------------------------------------|-----------------------------------------|
| (*) () 192.168.122.50/pydia/                                                             |                                                                                                    | C Q, Buscar                             |
| 📅 Most Visited – 😻 Getting Started 🥸 ArenaVision.in   Vivimos 🗑 GNOME Shell Extensions 🖡 | The Dark Sky Forecast                                                                                                    |                                         |
|                                                                                          | Pydio Diagnostic Tool                                                                                                    |                                         |
|                                                                                          | Status : You have some errors that may prevent Pydio from runni         the error lines to check what action you should do. If you want i         simply       CLICK HERE TO CONTINUE TO PYDIO | ng. Please review<br>to skip this step, |
|                                                                                          | PHP operating system                                                                                                    | ок                                      |
|                                                                                          | PHP Session                                                                                                    | ок                                      |
|                                                                                          | PHP version                                                                                                    | ок                                      |
|                                                                                          | PHP APC extension                                                                                                    | ок                                      |
|                                                                                          | PHP File Uploads enabled                                                                                                    | ок                                      |
|                                                                                          | Magic quotes disabled                                                                                                    | ок                                      |
|                                                                                          | Upload particularities                                                                                                    | ок                                      |
|                                                                                          | Users Configuration                                                                                                    | ок                                      |
|                                                                                          | Required writeable folder                                                                                                    | ок                                      |
|                                                                                          | Zlib extension (ZIP)                                                                                                    | ок                                      |
|                                                                                          | Filesystem Plugin Testing repository : Common Files                                                                                                    | ок                                      |
|                                                                                          | Filesystem Plugin Testing repository : My Files                                                                                                    | ок                                      |

Seleccionamos el idioma Español y continuamos:

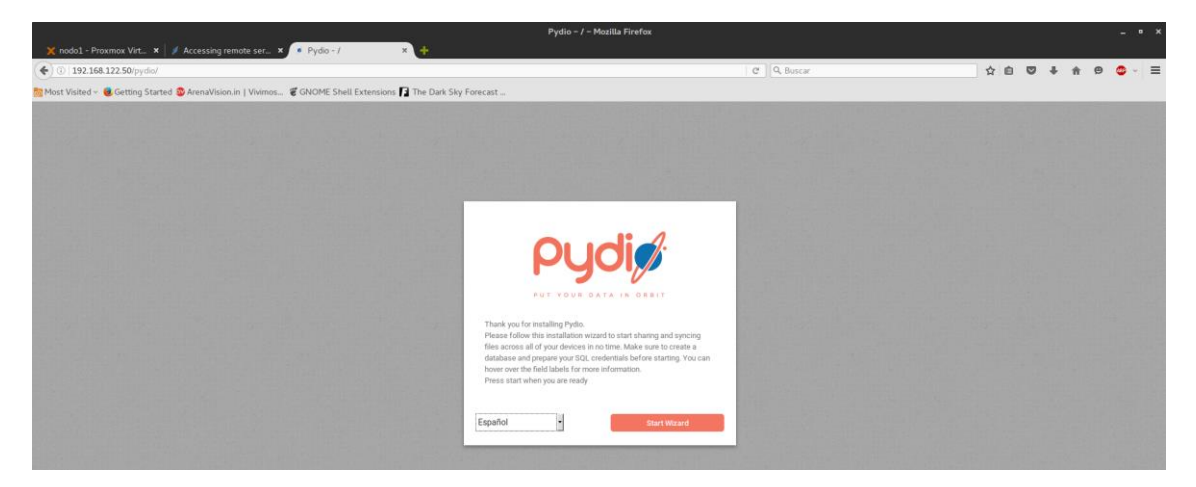

Establecemos el nombre y contraseña que actuara como administrador de Pydio:

| ③ 192.168.122.50/pydio/                                                                                                    |                                                                                                    | C Q Buscar                                                                                                    | ☆ 自 ♡ ♣ ₥                         | h 🛛 🤩 - |
|----------------------------------------------------------------------------------------------------|----------------------------------------------------------------------------------------------------|----------------------------------------------------------------------------------------------------|-----------------------------------|---------|
| ist Visited – 📵 Getting Started 🕸 ArenaVision.in   Vivimos 📽 GNI                                                                                                    | OME Shell Extensions 🛐 The Dark Sky Forecast                                                                                                    |                                                                                                    |                                   |         |
| A REAL PROPERTY OF A DESCRIPTION OF A DESCRIPTION OF A DE |                                                                                                    | and the second second second second second                                                                                                    | A DESCRIPTION OF A DESCRIPTION OF | 1000    |
|                                                                                                    |                                                                                                    |                                                                                                    |                                   |         |
|                                                                                                    |                                                                                                    |                                                                                                    |                                   |         |
|                                                                                                    | AND IN CONTRACTOR AND ADDRESS OF ADDRESS OF ADDRESS ADDRESS AD                                                                                                    | A DESCRIPTION OF THE OWNER OF THE OWNER OF THE OWNER OF THE OWNER OF THE OWNER OF THE OWNER OF THE OWNER OF THE                                                                                                    |                                   |         |
|                                                                                                    | Main options Database Connexion                                                                                                    | Advanced Options                                                                                                    |                                   |         |
|                                                                                                    | 0 0                                                                                                    | 0                                                                                                    |                                   |         |
|                                                                                                    | Main options                                                                                                    |                                                                                                    |                                   |         |
|                                                                                                    | Set up application title and create a connexion                                                                                                    | identifier for the super-                                                                                                    |                                   |         |
|                                                                                                    | administrator user. Make sure to use a strong p                                                                                                    | assword, as this user will                                                                                                    |                                   |         |
|                                                                                                    | have full access to the server.                                                                                                    | the second second second second second second second second second second second second second second second s                                                                                                    |                                   |         |
|                                                                                                    | Application Title                                                                                                    | and the second second second second second second second second second second second second second second second                                                                                                    |                                   |         |
|                                                                                                    | Pydio                                                                                                    |                                                                                                    |                                   |         |
|                                                                                                    | Weicorye Message                                                                                                    |                                                                                                    |                                   |         |
|                                                                                                    | Welcome to Pydio                                                                                                    |                                                                                                    |                                   |         |
|                                                                                                    | Administrative Lowing                                                                                                    | and the second second second second second second second second second second second second second second second                                                                                                    |                                   |         |
|                                                                                                    | admin                                                                                                    |                                                                                                    |                                   |         |
|                                                                                                    | A design of the second second se |                                                                                                    |                                   |         |
|                                                                                                    | admin                                                                                                    | and the second second se |                                   |         |
|                                                                                                    |                                                                                                    |                                                                                                    |                                   |         |
|                                                                                                    | Administrator Pasawond* Confirm*                                                                                                    |                                                                                                    |                                   |         |
|                                                                                                    | Acentable                                                                                                    |                                                                                                    |                                   |         |
|                                                                                                    | Proprove                                                                                                    |                                                                                                    |                                   |         |

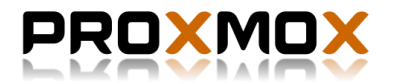

Realizamos la conexión con la base de datos de MySQL creada antes, como podemos ver la conexión esta establecida:

|                                                                                                    | Pydio – / – Mozilla Firefox |                        |            |   |         |       | ( <b>e</b> )) | • × |
|----------------------------------------------------------------------------------------------------|-----------------------------|------------------------|------------|---|---------|-------|---------------|-----|
| (b) 192.168.122.50/pvdio/                                                                           |                             | C Q Buscar             | <b>公</b> 向 |   | +       | ÷ 6   |               | =   |
| Most Visited - 🖲 Getting Started 🚳 ArenaVision.in   Vivimos 📽 GNOME Shell Extensions 🖪 The Dark Sky | Forecast                    |                        |            | - |         |       |               | -   |
|                                                                                                    |                             |                        |            |   |         |       |               |     |
|                                                                                                    |                             | Pytto oper sizera lite | Street and |   | NO OF L | 10000 | - Take Agent  |     |

El último paso es elegir de nuevo el idioma Español y terminar instalando Pydio, si va todo bien nos saldrá un mensaje de que la instalación tuvo éxito. Y automáticamente nos conducirá a la página donde realizar el logueo.

| 🗙 nodol - Proxmox Virt 🗴 🍠 Accessing remote ser 🗴 🔹 Pydio - / 🗙 🔶                                   | Pydio - / - Mozilla Firefox                                                                                                    |                         |                  |         |           |            |             | ×     |
|----------------------------------------------------------------------------------------------------|----------------------------------------------------------------------------------------------------|-------------------------|------------------|---------|-----------|------------|-------------|-------|
| ( ) 192.168.122.50/pydio/                                                                           |                                                                                                    | C Q Buscar              | ☆自               | •       | + 1       | 9          |             | Ξ     |
| 🙍 Most Visited 💩 Getting Started 🥸 ArenaVision.in   Vivimos 📽 GNOME Shell Extensions 🌠 The Dark Sky | Forecast                                                                                                    |                         |                  |         |           |            |             |       |
|                                                                                                    |                                                                                                    |                         |                  |         |           |            |             |       |
|                                                                                                    | A REAL PROPERTY AND A REAL PROPERTY AND A REAL | Pydio, open asotos file | sharing - Free A | Non sur | sported ( | dipus - he | tps://pydie | .com/ |

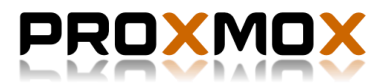

Entramos con el usuario admin:

L

Comprobamos el correcto funcionamiento subiendo algun fichero con un tamaño considerable como una iso:

|                                          | Pydio = / = MOZILIA FIFETOX     |        |                 |                |                                                   |                        |  |             |                              |        |                     |      | - • ^      |            |
|------------------------------------------|---------------------------------|--------|-----------------|----------------|---------------------------------------------------|------------------------|--|-------------|------------------------------|--------|---------------------|------|------------|------------|
| 🗙 nodol - Proxmox Virt_ 🗴 🖡 Pydo - / 💦 4 |                                 |        |                 |                |                                                   |                        |  |             |                              |        |                     |      |            |            |
| <b>(</b>                                 | 🖻 🖩 🔪 🕕   192.168.122.50/pyde   | o/ws-m | y-files/        |                |                                                   |                        |  | C Q, Buscar |                              | 合自     | ⊴ ∔                 | A    | 9 0        | > ~ ≡      |
| Mos                                      | t Visited ~ 📵 Getting Started 😫 | Arena  | Vision.in   Viv | rimos 🐮 Gl     | NOME Shell Extensions 🛐 The Dark Sky Forec        | cast _                 |  |             |                              |        |                     |      |            |            |
| ργ                                       | ļdi, į                          |        |                 |                |                                                   |                        |  |             |                              |        |                     |      | a          | dmin 🔳     |
| =                                        | Mis Archivos                    | 0      |                 |                |                                                   |                        |  |             |                              |        |                     | Q NU | tva Carpet | ±<br>subir |
| Carpetas Carpota                         |                                 |        | 1101/20         | ruppa up utin- |                                                   |                        |  |             |                              |        |                     | 12   | • ×        |            |
| Mis Archivos Titt Papelera Su            |                                 |        | Subir           | Subir ×        |                                                   |                        |  | ×           |                              | Compar | tido con            |      |            |            |
| Û                                        | Papelera                        |        | Modificado I    | Standard       | Remote Server                                     |                        |  |             |                              |        | Users: 1<br>Groups: | 0    |            |            |
|                                          |                                 |        |                 | SELE           | ECCIONE FICHEROS EN SU                            |                        |  |             | ar   Limplar Cola   Opciones |        |                     |      |            |            |
|                                          |                                 |        |                 | 🗅 debiar       | n-live-8.4.0-amd64-gnome-desktop.iso [enviando] 1 | 100%                   |  |             | ×                            |        |                     |      |            |            |
|                                          |                                 |        |                 |                |                                                   |                        |  |             |                              |        |                     |      |            |            |
|                                          |                                 |        |                 |                |                                                   |                        |  |             |                              |        |                     |      |            |            |
|                                          |                                 |        |                 |                |                                                   |                        |  |             |                              |        |                     |      |            |            |
|                                          |                                 |        |                 |                | 1                                                 | ARRASTRE FICHEROS AQUI |  |             |                              |        |                     |      |            |            |

Una de las ventajas de Pydio es la de crear repositorios que pueden ser compartidos con el número de usuario que deseemos, así por ejemplo, en una empresa podemos crear repositorios por departamentos y de esta forma compartir y trabajar con ellos de forma rápida y sencilla.

|                                    | Pydic                                                                                              | o - / - Mozilla Firefox |                                                                                    |
|------------------------------------|----------------------------------------------------------------------------------------------------|-------------------------|------------------------------------------------------------------------------------|
| X nodo1 - Proxmox Virt X           | i Pydio - / × +                                                                                    |                         |                                                                                    |
| (€) @ ■) ①   192.168.122.50/pyc    | lio/ws-my-files/                                                                                   | C Q. Buscar 🟠 🏚         | ♥ ↓ ♠ ♥ ♥ ↓ ≡                                                                      |
| 🔯 Most Visited 🗸 😻 Getting Started | 🕸 ArenaVision.in   Vivimos 📽 GNOME Shell Extensions 🚺 The Dark Sky Forecast                        |                         |                                                                                    |
| Pydi,/                             |                                                                                                    |                         | admin 🚍                                                                            |
| ■ Mis Archivos                     | σ                                                                                                  |                         | Buscar Q<br>Nueva Carpeta Subir                                                    |
| Carpetas                           | K RENOMBRAR MOVER SUPRIMIR MÁS -                                                                   |                         | 18 💷 🙁                                                                             |
| His Archivos                       | Bapelera<br>Modificado hey a lus 19.32                                                             |                         | deblan-live-8.4.0-amd64-gno<br>me-desktop.iso                                      |
|                                    | debian-live-8.4.0-amd64-gnome-desktop.iso<br>Modificado hey a las 19:34 > 13:66 > 15:06/2016:21:34 |                         |                                                                                    |
|                                    |                                                                                                    |                         | 👲 🥵 🗸<br>Descargar Previsualizar<br>Kinlace público                                |
|                                    |                                                                                                    |                         | Tamaño Tipo<br>1.3 GB Archivo<br>Úttima Modificación<br>Modificado hoy a las 19:34 |
|                                    |                                                                                                    |                         | Etiquetas ACTUALIZAR                                                               |

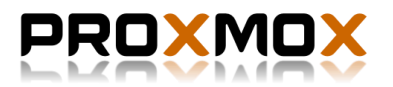

## **17.Conclusiones finales.**

Para finalizar el proyecto podemos decir que la instalación y configuración del clúster de alta disponibilidad en Proxmox es por partes sencillo de realizar gracias a la simplicidad que nos ofrece la interfaz web de Proxmox VE y a la vez difícil ya que de la versión 3 a la 4 del programa características como la creación y configuración de la HA han cambiado, por tanto, la búsqueda de información y ejemplos para esta última versión es escasa. Si obviamos esto se puede decir que como en mi caso el hecho de probar y probar hasta dar con lo que quería conseguir me ha permitido aprender bastante sobre el funcionamiento del mismo.

Hablando un poco sobre lo que nos permite hacer Proxmox VE, con el tema del clúster de alta disponibilidad, el balanceador de carga, etc. Tenemos que ser conscientes que a pesar de la sencillez que pueda aparentar la creación de varios nodos, estos necesitan de unas infraestructuras adecuadas que quizás no todas las empresas se puedan permitir y que quizás no necesiten para realizar sus actividades, pero si disponemos de suficientes servidores para la instalación de Proxmox VE contando con varios nodos y funcionando como uno gracias al clúster de alta disponibilidad, esto es una opción muy interesante y potente que nos capacita para ofrecer infinidad de servicios en una empresa como pueden ser servidores web, DNS, base de datos, etc.

Con respecto a Pydio, es una aplicación sencilla y bastante potente para el intercambio de ficheros entre los usuarios de una empresa, por ejemplo.

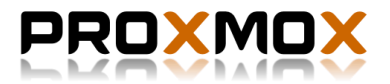

## 18.Bibliografía.

https://pve.proxmox.com/wiki/Proxmox\_VE\_4.x\_Cluster

https://pve.proxmox.com/wiki/High Availability Cluster 4.x

http://www.ochobitshacenunbyte.com/2016/02/17/crear-linux-containers-lxc-proxmox-4/

http://forobeta.com/php/345514-pydio-convierte-tu-servidor-herramienta-administrararchivos.html

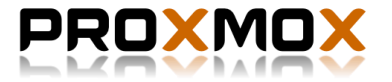